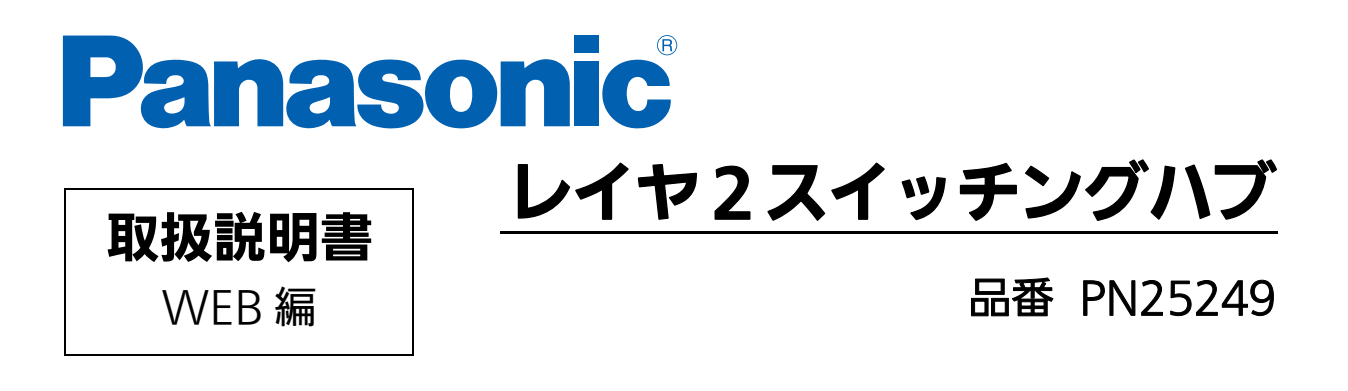

- お買い上げいただき、まことにありがとうございます。
- 説明書をよくお読みの上、正しく安全にお使いください。
- ご使用前に"安全上のご注意"(3~5ページ)を必ずお読みください。
- 対象機種名・品番一覧は次ページをご覧ください。

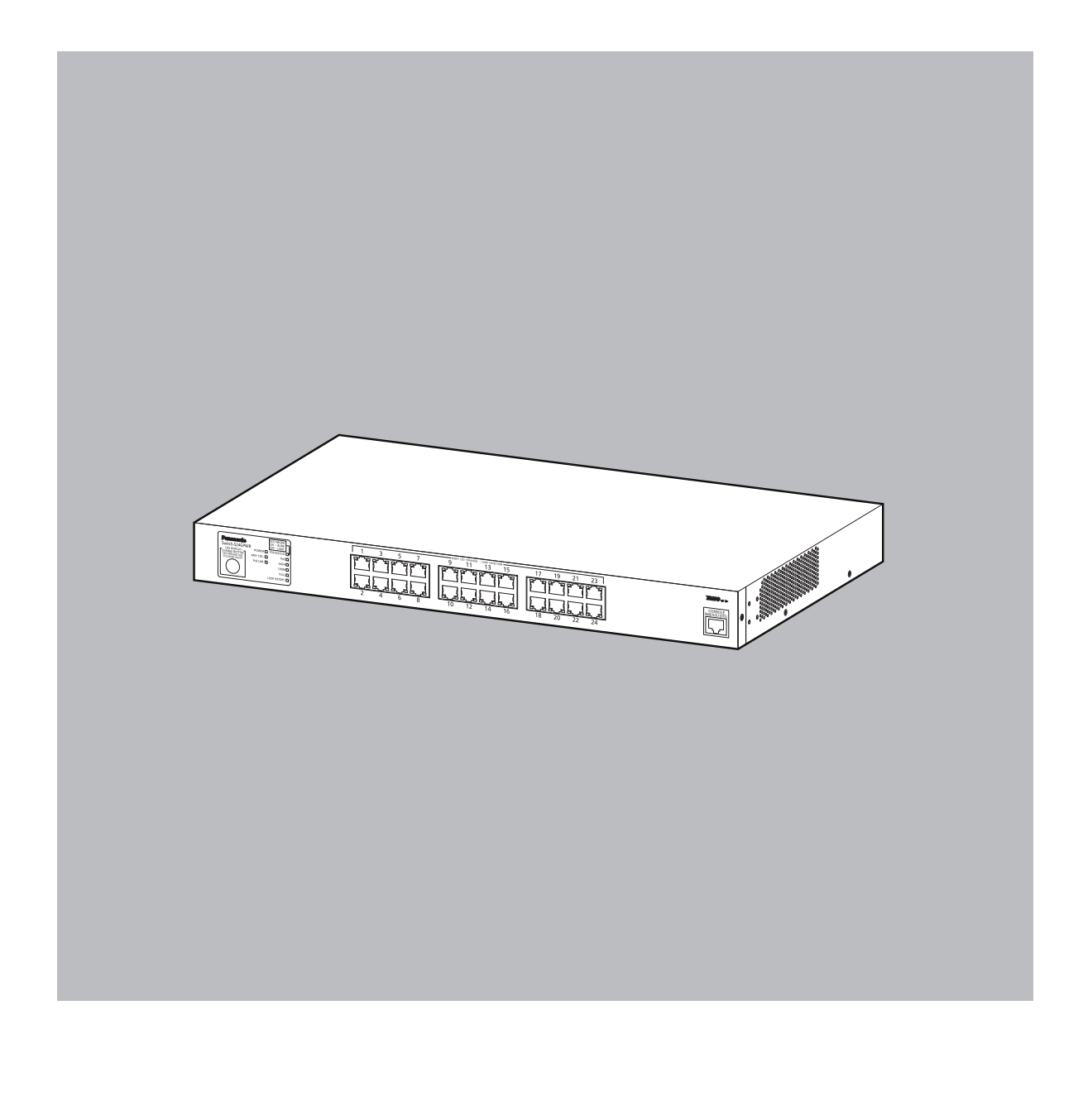

| 本取扱説明書は、以下の    | D機種を対象としています。 | -            |
|----------------|---------------|--------------|
| 品名             | 品番            | ファームウェアバージョン |
| Switch-S24GPWR | PN25249       | 2.0.0.00以上   |

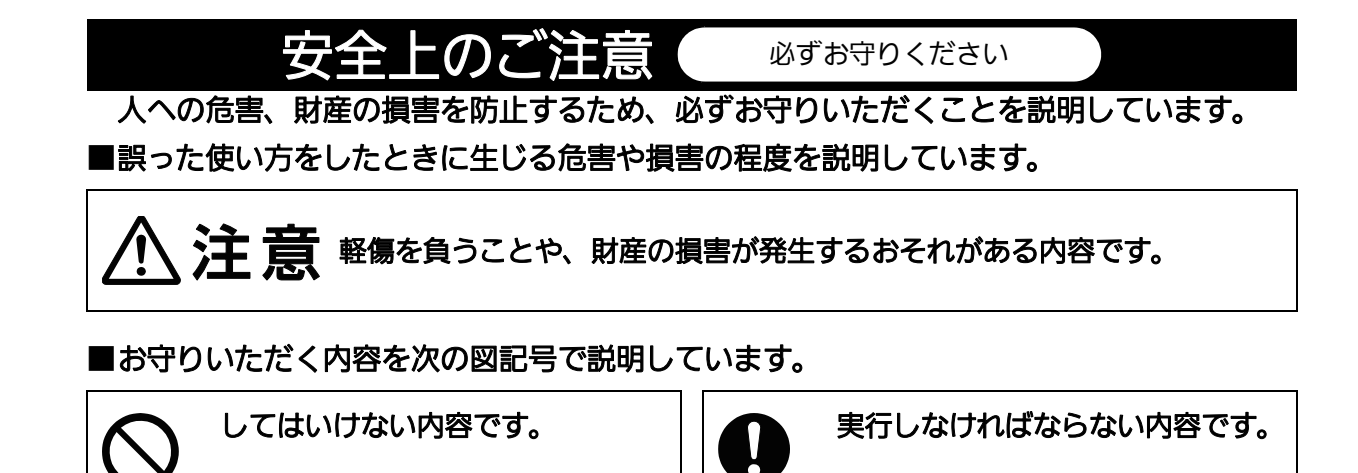

|            | ⚠注意                                                                                                   |
|------------|----------------------------------------------------------------------------------------------------|
|            | <ul> <li>●交流 100V 以外では使用しない</li> <li>火災・感電・故障の原因になります。</li> </ul>                                     |
|            | ●ぬれた手で電源プラグを抜き差ししない<br>感電・故障の原因になります。                                                                 |
|            | ● <b>雷が発生したときは、この装置や接続ケーブルに触れない</b><br>感電の原因になります。                                                    |
| $\bigcirc$ | ●装置を分解・改造しない 火災・感電・故障の原因になります。                                                                        |
| 禁止         | ●電源コードを傷つけたり、無理に曲げたり、引っ張ったり、ねじったり、<br>たばねたり、はさみ込んだり、重いものをのせたり、加熱したりしない<br>電源コードが破損し、火災、短絡、感電の原因になります。 |
|            | ●開口部やツイストペアポート、コンソールポートから内部に金属や燃えやすいものなどの異物を差し込んだり、落としたりしない<br>火災・感電・故障の原因になります。                      |
|            | ●ツイストペアポートに <u>10BASE-T/100BASE-TX/1000BASE-T</u> 以外の機器を接続しない 火災・感電・故障の原因になります。                       |

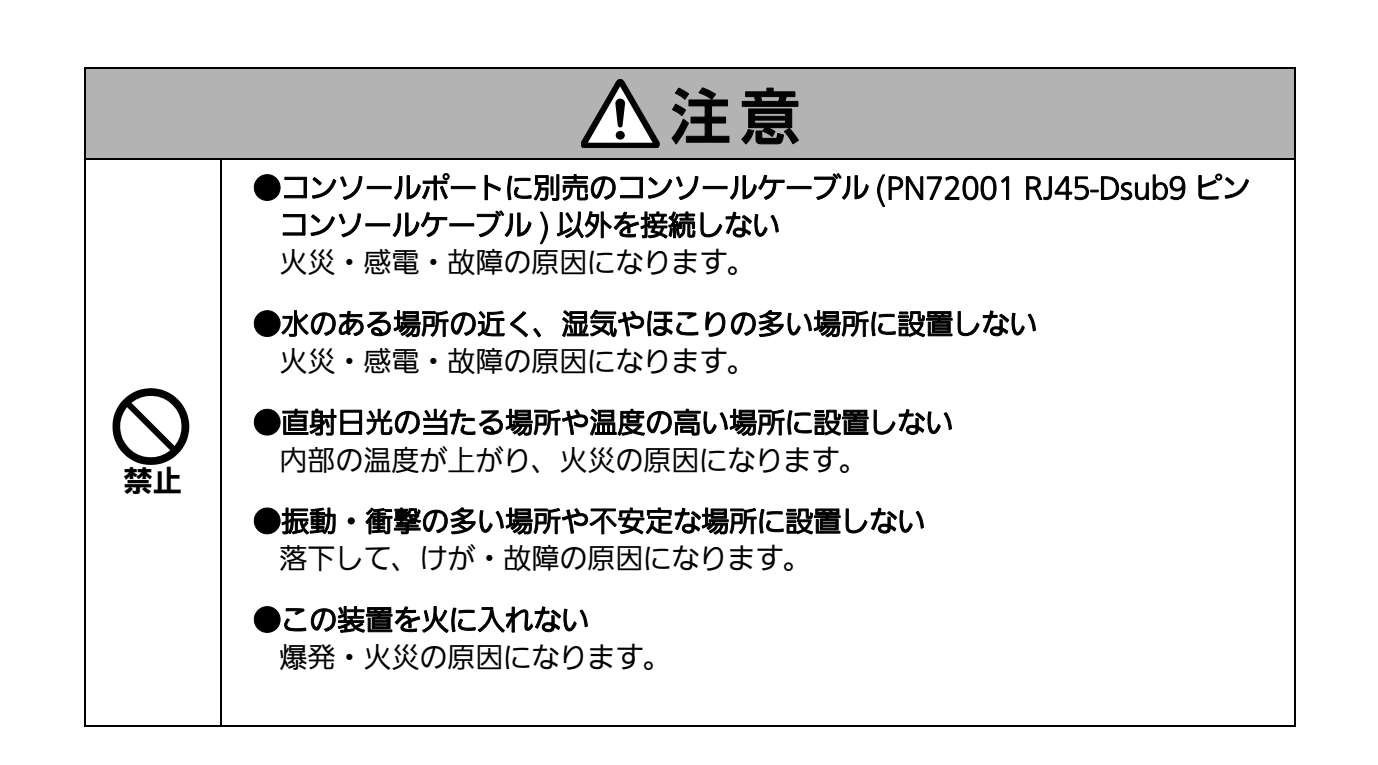

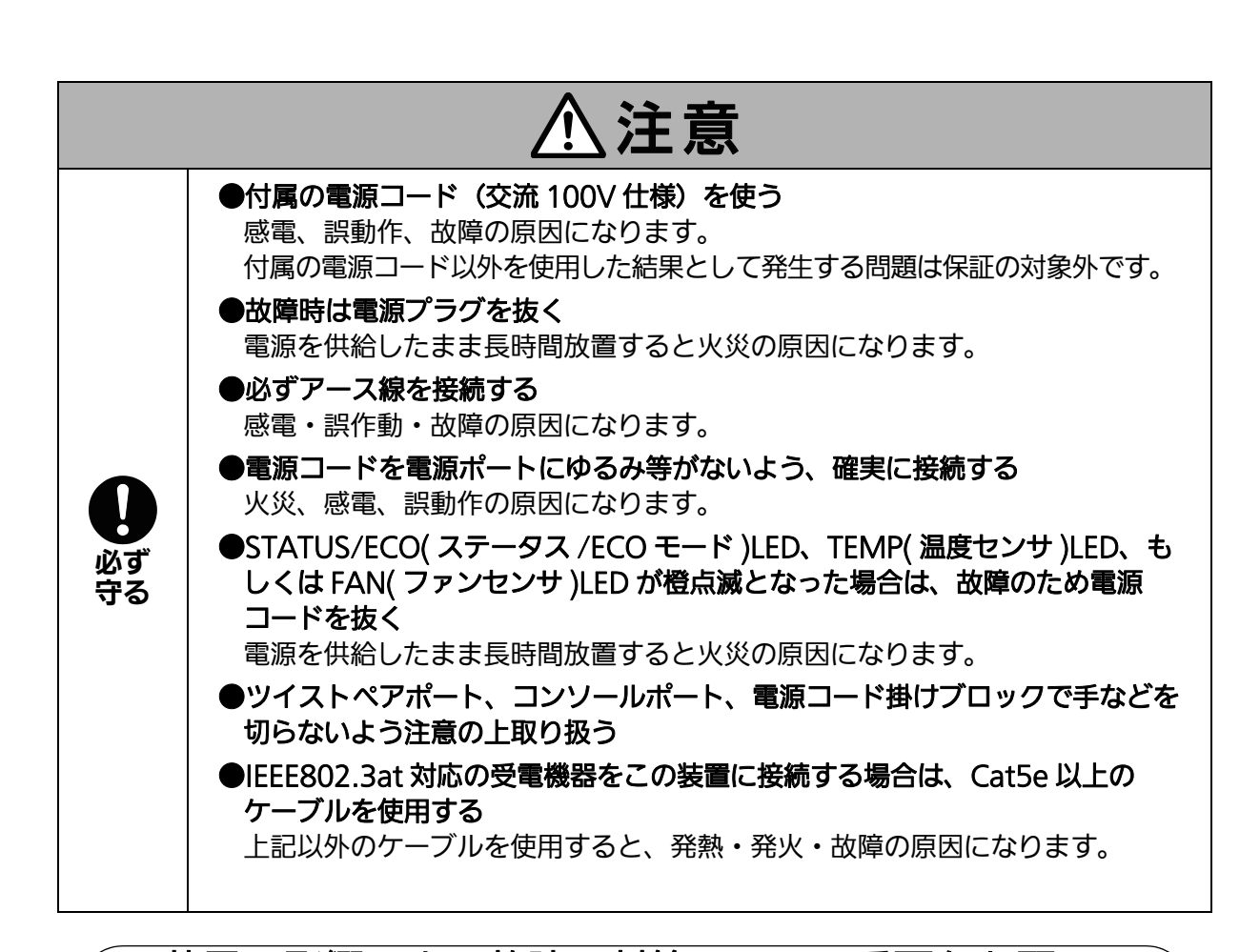

### 落雷の影響による故障の対策について重要なお願い

- ●ネットワークカメラや無線アクセスポイントなど落雷による影響を受ける可能性がある機器(特に屋外設置機器)を、この装置のツイストペアポートに接続する場合、落雷による過電流・過電圧がツイストペアケーブルを通じてこの装置に伝わり、故障の原因となることがあります。このような機器を接続する場合、この装置のツイストペアポート側に避雷器(SPD)を設置されることを強く推奨いたします。
- ●落雷の影響による過電流・過電圧が、電源ポートに接続される電源やアース線からこの 装置に伝わり、故障の原因となることがあります。電源やアース線から、落雷による過 電流・過電圧流入のおそれがある場合は、この装置の電源ポート側に避雷器 (SPD) を 設置されることを強く推奨いたします。
- ●この装置の落雷の影響による故障の修理は、保障期間内におきましても有料とさせていただきます。

| 使用上のご注意                                                                                                    |                           |
|----------------------------------------------------------------------------------------------------|---------------------------|
| ●内部の点検・修理は販売店にご依頼ください。                                                                                                    |                           |
| ●商用電源は必ずこの装置の近くで、取り扱いやすい場所からお取りください。                                                                                                    |                           |
| ●この装置を設置・移動する際は、電源コードを外してください。                                                                                                    |                           |
| ●この装置を清掃する際は、電源コードを外してください。                                                                                                    |                           |
| ●この装置は仕様の範囲内で使用してください。故障の原因になります。                                                                                                    |                           |
| ●この装置を OA デスクに設置した後、デスクを移動する場合は、この装置を取<br>ください。デスク表面が損傷する可能性があります。                                                                                                    | り外して                      |
| ●RJ45 コネクタ(ツイストペアポート、コンソールポート)の金属端子やコネク<br>されたツイストペアケーブルのモジュラプラグの金属端子に触れたり、帯電し<br>づけたりしないでください。静電気により故障の原因になります。                                                                                                    | フタに接続<br>たものを近            |
| ●コネクタに接続されたツイストペアケーブルのモジュラプラグをカーペットな<br>するものの上や近辺に放置しないでください。静電気により故障の原因になり                                                                                                    | どの帯電<br>ます。               |
| ●落下など強い衝撃を与えないでください。故障の原因になります。                                                                                                    |                           |
| ●コンソールポートにコンソールケーブルを接続する際は、事前にこの装置以外<br>件器などに触って静電気を除去してください。                                                                                                    | の金属製                      |
| <ul> <li>●以下のような場所での保管・使用はしないでください(仕様の環境条件下にてをしてください)。</li> <li>- 水などの液体がかかるおそれのある場所、湿気が多い場所</li> <li>- ほこりの多い場所、静電気障害のおそれのある場所(じゅうたんの上など)</li> <li>- 直射日光が当たる場所</li> <li>- 結露するような場所、仕様の環境条件を満たさない高温・低温の場所</li> <li>- 振動・衝撃が強い場所</li> </ul> | 保管・使用                     |
| ●周囲の温度が 0 ~ 50 ℃の場所でお使いください。                                                                                                    |                           |
| ●上記の条件を満足しない場合は、火災・感電・故障・誤動作の原因となること<br>証の対象にもなりません。通風孔を塞がないでください。内部に熱が蓄積され、<br>動作の原因となります。動作環境温度の範囲外で使用すると、保護装置が作動<br>電が停止します。                                                                                                    | があり、保<br>、故障、誤<br>し、PoE 給 |
| ●装置を積み上げる場合は、上下の機器との間隔を 20mm 以上離してお使いく                                                                                                    | ださい。                      |

- 1. お客様の本取扱説明書に従わない操作に起因する損害および本製品の故障・誤動作などの要因によって通信の機会を逸したために生じた損害については、弊社はその責任を負いかねますのでご了承ください。
- 2. 本書に記載した内容は、予告なしに変更することがあります。
- 3. 万一ご不審な点がございましたら、販売店までご連絡ください。

※本文中の社名や商品名は、各社の登録商標または商標です。

この装置は、クラスA情報技術装置です。この装置を家庭環境で使用すると電波妨害を引き起こすことがあります。この場合には使用者が適切な対策を講ずるよう要求されることがあります。 VCCI-A

# 目次

| 安全上のご注意                    | 3  |
|----------------------------|----|
| ●落雷の影響による故障の対策について重要なお願い   | 5  |
| ●使用上のご注意                   | 6  |
| 1. はじめに                    | 10 |
| 2. Web ブラウザベースの管理          | 11 |
| 2.1. システム要件                | 11 |
| 2.2. WEB 管理機能へのアクセス        | 12 |
| 2.3. 基本情報の表示               | 15 |
| 3. スイッチの設定                 | 17 |
| 3.1. 基本機能設定                | 17 |
| 3.1.1.管理情報設定               | 17 |
|                            | 18 |
| 3.1.3.基本ポート設定              | 19 |
| 3.1.4.拡張ポート設定              | 21 |
| 3.1.5.ポート省電力設定             | 22 |
| 3.1.6.アクセス条件設定             | 24 |
| 3.1.7.Telnet アクセス制限設定      | 26 |
| 3.1.8.ユーザ名/パスワード設定         | 27 |
| 3.1.9. MAC アドレス学習モード       | 28 |
| 3.1.10.FDB 手動登録            | 29 |
| 3.1.11.FDB テーブル            | 30 |
| 3.1.12.時刻設定                | 31 |
| 3.1.13.ARP エントリ手動登録        | 32 |
| 3.1.14.ARP テーブル            | 33 |
| 3.2. 拡張機能設定                | 34 |
| 3.2.1.VLAN 情報/修正           | 34 |
| 3.2.1.a. VLAN 修正           | 35 |
| 3.2.2.VLAN 作成              | 36 |
| 3.2.3.VLAN ポート設定           | 37 |
| 3.2.4.トラフィッククラス設定          | 38 |
| 3.2.5.Diffserv 設定          | 39 |
| 3.2.6.リンクアグリゲーション設定        | 40 |
| 3.2.6.a. リンクアグリゲーション修正     | 41 |
| 3.2.7.ストームコントロール設定         | 42 |
| 3.2.8.ポートモニタリングの設定         | 43 |
| 3.2.9.PoE ポート設定            | 44 |
| 3.2.10.PoE 条件設定            | 46 |
| 3.2.11.PoE スケジューラ ポートリスト情報 | 47 |
| 3.2.12.PoE スケジューラ ポートリスト設定 | 48 |
| 3.2.13.PoE スケジューラ スケジュール情報 | 49 |

| 3.2.14.PoE スケジューラ スケジュール設定 | 51 |
|----------------------------|----|
| 3.2.15.PoE スケジューラ 日付リスト情報  | 55 |
| 3.2.16.PoE スケジューラ 日付リスト設定  | 56 |
| 3.2.17.ポート別 PoE スケジュール情報   | 57 |
| 3.2.18.ループ検知・遮断設定          | 58 |
| 3.2.19.ループヒストリー情報          | 60 |
| 3.2.20.PPS 設定              | 61 |
| 3.2.21.PPS 通知設定            | 63 |
| 3.2.22.PPS ポート設定           | 64 |
| 3.2.23.PPS ネイバー設定          | 65 |
| 3.2.24.PPS コネクション設定        | 67 |
| 3.3. システム管理ツール             | 68 |
| 3.3.1.ファームウェア更新            | 68 |
| 3.3.2.再起動                  | 70 |
| 3.3.3.設定情報保存               | 71 |
| 3.3.4.統計情報の表示 (Statistics) | 72 |
| 3.3.5.システムログ               | 75 |
| 3.3.6.設定ファイル転送             | 77 |
| 3.3.7.Ping の実行             | 79 |
| 3.3.8.例外処理の設定              | 81 |
| 3.3.9.Watchdog Timer 設定    | 82 |
| 付録 A.仕様                    | 83 |
| 付録 B.IP アドレス簡単設定機能について     | 84 |
| 付録 C.故障かな?と思ったら            | 85 |
| 付録 D.アフターサービスについて          | 86 |
|                            |    |

# 1. はじめに

このたびは Switch-S24GPWR(以下、この装置といいます)をご購入いただきありがとう ございます。このマニュアルでは、この装置の WEB 管理機能を使用するのに必要な情報を 説明します。

# 2. Web ブラウザベースの管理

Web ブラウザベースの管理機能(以下、WEB 管理機能)を使用すると、Microsoft Internet Explorer などの Web ブラウザを使用した管理作業(設定や監視など)が簡単になります。 Web ブラウザのユーザインターフェースを使用して、この装置をネットワーク上で設定および監視できます。また、装置の状態を表示できるため、この装置が離れた場所にある場合でも、すぐそばにあるように管理できます。

### 2.1. システム要件

WEB 管理機能を使用する前に、ネットワーク設定を行う必要があります。

1. システム IP アドレスの設定

コンソールを使用して、この装置の IP アドレスを設定します。 [Basic Switch Configuration...] > [System IP Configuration] > [Set IP Address] の 順に選択して、IP アドレスを設定します。次に、[Set Subnet Mask] を選択してサブ ネットマスクを設定します。必要に応じて、[Set Default Gateway] を選択してデフォ ルトゲートウェイアドレスを設定します。

 WEB 管理機能の有効化 この装置の WEB 管理機能を有効にします。 メインメニューから、[Basic Switch Configuration...] > [System Security Configuration] > [Web Server Status] の順に選択すると、コマンドプロンプトが 「Enable or Disable web server(E/D)」に変わります。ここで「e」を入力すると、 WEB 管理機能が有効になります。工場出荷時は「Disable」に設定されています。

アクセスする端末には Microsoft Internet Explorer 11.0 がインストールされている必要 があります。また、ネットワークもしくはこの装置に直接接続されている必要があります。

ご注意: プロキシを使用すると、アクティブなウィンドウが正しく表示されない場合があります。プロキシを使用せずに直接アクセスすることをお勧めします。

## 2.2. WEB 管理機能へのアクセス

WEB 管理機能を使用するには、この装置の IP アドレスを Web ブラウザのアドレスバーに 入力し、Enter キーを押します。すると、図 2-1 のようなログイン画面が表示されます。ユー ザ名とパスワードを入力します。

工場出荷時のユーザ名とパスワードは、ともに「manager」です。

| 192.168.10.1 (5                          | 接続 🔹 💽 🔀 |
|------------------------------------------|----------|
|                                          |          |
| ユーザー名( <u>U</u> ):<br>パスワード( <u>P</u> ): |          |

図 2-1 ログイン画面

ご注意: ログイン画面が表示されない場合は、以下の点を確認してください。

- (1) この装置の IP アドレス、サブネットマスク、デフォルトゲートウェイが正し く設定されていますか。
  - (2) この装置の IP アドレスが Web ブラウザに入力されていますか。(3) WEB 管理機能が有効になっていますか。

  - (4) アクセスする端末のIPアドレスとこの装置のネットワークアドレスが一致し ていますか。

認証が正しく行われた場合は、図 2-2 のような表示言語選択画面が表示されます。 メニューへ表示させる言語の種類を選択して「OK」を押してください。

| スイッチングハブ<br>Switch-S24GPWR |  |
|----------------------------|--|
| 言語選択                       |  |
|                            |  |

### 図 2-2 表示言語選択画面

言語の選択を行うことで、図2-3のようなメイン画面が表示されます。

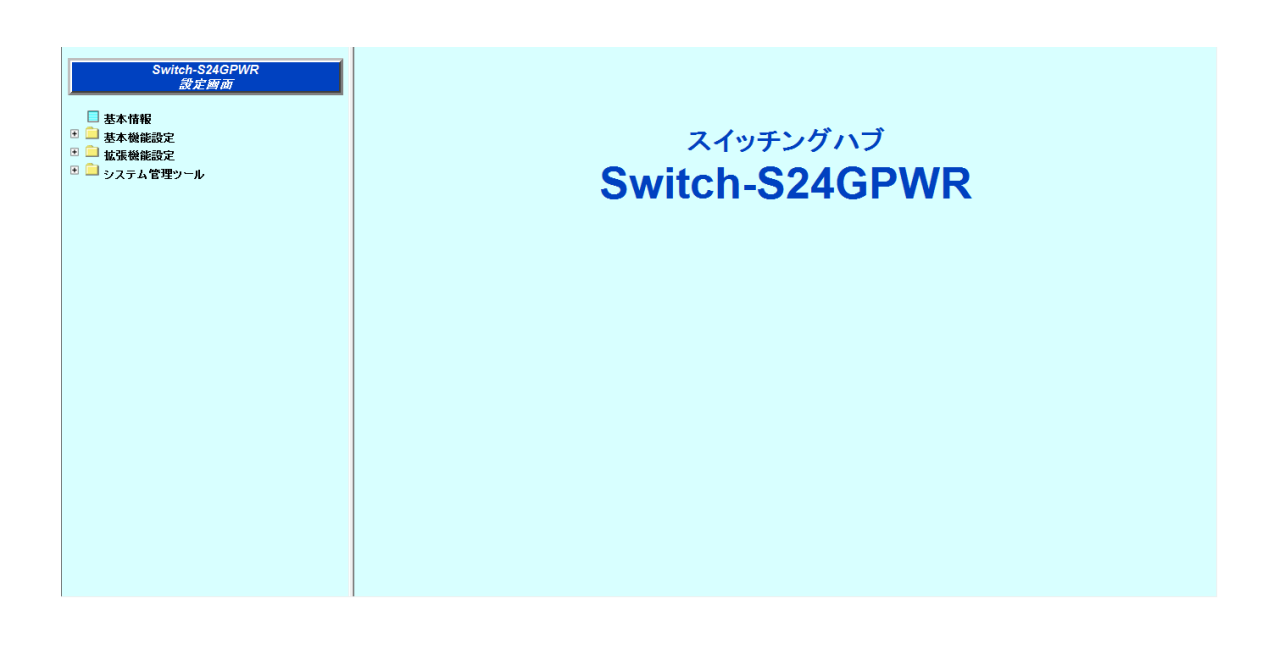

### 図 2-3 メイン画面

メイン画面の左側に、利用可能な項目の一覧が表示されます。

- (1) 基本情報この装置の基本情報が一覧で表示されます。
- (2) 基本機能設定 IP アドレスやポート設定などの基本機能を設定します。
- (3) 拡張機能設定VLAN、QoS などの拡張機能を設定します。
- (4) システム管理ツール
   この管理ツールを使用して、ファームウェアの更新およびシステムログの閲覧を行います。

運用管理を実施する場合は、まず「基本機能設定」を行い、その後で他の詳細設定を行うようお勧めします。

# 2.3. 基本情報の表示

[基本情報]を選択すると、図 2-4 のような画面が表示されます。この画面には、この装置の 基本情報が一覧で表示されます。

| ン人ナム情報            |                           |
|-------------------|---------------------------|
| 稼働時間 (sysUpTime)  | 01hr(s) 37min(s) 56sec(s) |
| ブートコードバージョン       | 1.0.0.06                  |
| ランタイムコードバージョン     | 1.0.0.11                  |
| ハードウェア情報          |                           |
| ハードウェアバージョン       | Version0                  |
| DRAMサイズ           | 128 MB                    |
| Flashサイズ          | 32 MB                     |
| 管理情報              |                           |
| ホスト名 (sysName)    |                           |
| <i>システムアドレス情報</i> |                           |
| MACアドレス           | 00 50 40 18 23 F6         |
| IPアドレス            | 192.168.1.1               |
| サブネットマスク          | 255.255.255.0             |
| デフォルトゲートウェイ       | 0.0.0.0                   |
|                   |                           |

図 2-4 基本情報

| システム情報   | この装置の稼働時間         | 間、ファ              | ームウェアバージョンが表示されます。                                                                               |
|----------|-------------------|-------------------|--------------------------------------------------------------------------------------------------|
|          | 稼働時間              | この装               | 置が起動してからの通算の時間が表示されます。                                                                           |
|          | ブートコード<br>バージョン   | この装<br>* ファ       | 置のファームウェアのバージョンが表示されます。<br>ームウェアの更新(3.3.1 項で説明)は、ランタイムコード                                        |
|          | ランタイムコード<br>バージョン | のみが               | 対象です。                                                                                            |
| ハードウェア情報 | ハードウェアの情報         | 歇が表示              | されます。                                                                                            |
|          | ハードウェアバーシ         | <b>ジョン</b>        | ハードウェアのバージョンが表示されます。                                                                             |
|          | DRAM サイズ          |                   | 実装されている DRAM の容量が表示されます。                                                                         |
|          | Flash サイズ         |                   | 実装されている Flash メモリの容量が表示されます。                                                                     |
|          | コンソールボーレー         | -ト                | コンソールのボーレートが表示されます。                                                                              |
| 管理情報     | 3.1.1 項の「管理情      | 報設定               | 」の説明に従って、ここに表示される項目を設定します。                                                                       |
|          | ホスト名              | 設定し<br>されて        | たこの装置の名前が表示されます。工場出荷時には何も設定<br>いません。設定については、3.1.1 項を参照してください。                                    |
| システムアドレス | 3.1.2 項の「IP アト    | ドレス設              | 定」の説明に従って、ここに表示される項目を設定します。                                                                      |
|          | MAC アドレス          | この装<br>とに固        | 置の MAC アドレスが表示されます。この値は個々の装置ご<br>有であるため、変更することはできません。                                            |
|          | IP アドレス           | この装<br>には何<br>定につ | 置に設定されている IP アドレスが表示されます。工場出荷時<br>も設定されていませんので、「0.0.0.0」と表示されます。設<br>いては、3.1.2 項を参照してください。       |
|          | サブネットマスク          | この装<br>出荷時<br>す。設 | 置に設定されているサブネットマスクが表示されます。工場<br>には何も設定されていませんので、「0.0.0.0」と表示されま<br>定については、3.1.2 項を参照してください。       |
|          | デフォルト<br>ゲートウェイ   | デフォ<br>す。エ<br>示され | ルトゲートウェイとなるルータの IP アドレスが表示されま<br>場出荷時には何も設定されていませんので、「0.0.0.0」と表<br>ます。設定については、3.1.2 項を参照してください。 |

# 3. スイッチの設定

設定が完了したら、3.3.3 項に従って設定情報を保存する必要があります。設定情報を保存 しない限り、再起動後にこれまでの設定が反映されません。

### 3.1. 基本機能設定

### 3.1.1. 管理情報設定

[基本機能設定]から[管理情報設定]を選択すると、図 3-1 のような画面が表示されます。 この画面は、この装置の情報を表示する場合に選択します。この画面では、機器名称などの 管理情報を設定します。

| 製品名 (sysDescr) Switch-S24GPWR ホスト名 (sysName) Switch-S24GPWR 設定 | 管理情報設定                           |                |           |
|----------------------------------------------------------------|----------------------------------|----------------|-----------|
| 設定                                                             | 製品名 (sysDescr)<br>ホスト名 (sysName) | Switch-S24GPWR | (半角50字以内) |
|                                                                |                                  | 設定             |           |
|                                                                |                                  |                |           |
|                                                                |                                  |                |           |
|                                                                |                                  |                |           |
|                                                                |                                  |                |           |
|                                                                |                                  |                |           |
|                                                                |                                  |                |           |
|                                                                |                                  |                |           |

### 図 3-1 管理情報設定

| 製品名  | システムの説明です。変更できません。               |
|------|----------------------------------|
| ホスト名 | システム名が表示されます。工場出荷時には何も設定されていません。 |

### 3.1.2. IP アドレス設定

[基本機能設定]から[IP アドレス設定]を選択すると、図 3-2 のような画面が表示されます。 この画面では、この装置のIP アドレスを設定します。

| MACアドレス<br>Pアドレス<br>ナブネットマスク<br>デフォルトゲートウェイ | 192 . 10<br>255 . 22<br>0 . 0<br>設定 | 68 . 1<br>55 . 255<br>. 0 | . 1<br>. 0        |  |  |
|---------------------------------------------|-------------------------------------|---------------------------|-------------------|--|--|
| <b>Ρ</b> アドレス<br>ナブネットマスク<br>デフォルトゲートウェイ    | 192 . 10<br>255 . 24<br>0 . 0<br>設定 | 68 . 1<br>55 . 255<br>. 0 | . 1<br>. 0<br>. 0 |  |  |
| ナブネットマスク<br>デフォルトゲートウェイ                     | 255 . 24<br>0 . 0<br>設定             | 55 . 255                  | . 0               |  |  |
| デフォルトゲートウェイ                                 | 0 . 0<br>設定                         | . 0                       | . 0               |  |  |
|                                             | 設定                                  |                           |                   |  |  |
|                                             |                                     |                           |                   |  |  |
|                                             |                                     |                           |                   |  |  |
|                                             |                                     |                           |                   |  |  |
|                                             |                                     |                           |                   |  |  |
|                                             |                                     |                           |                   |  |  |
|                                             |                                     |                           |                   |  |  |
|                                             |                                     |                           |                   |  |  |
|                                             |                                     |                           |                   |  |  |
|                                             |                                     |                           |                   |  |  |
|                                             |                                     |                           |                   |  |  |
|                                             |                                     |                           |                   |  |  |
|                                             |                                     |                           |                   |  |  |
|                                             |                                     |                           |                   |  |  |
|                                             |                                     |                           |                   |  |  |
|                                             |                                     |                           |                   |  |  |
|                                             |                                     |                           |                   |  |  |
|                                             |                                     |                           |                   |  |  |
|                                             |                                     |                           |                   |  |  |
|                                             |                                     |                           |                   |  |  |
|                                             |                                     |                           |                   |  |  |
|                                             |                                     |                           |                   |  |  |
|                                             |                                     |                           |                   |  |  |
|                                             |                                     |                           |                   |  |  |
|                                             |                                     |                           |                   |  |  |
|                                             |                                     |                           |                   |  |  |
|                                             |                                     |                           |                   |  |  |

#### 図 3-2 IP アドレス設定

#### 画面の説明

| MAC アドレス | この装置の MAC アドレスが表示されます。<br>この項目は個々の装置ごとに固有であるため、変更することはできません。        |
|----------|---------------------------------------------------------------------|
| IP アドレス  | 現在設定されている IP アドレスが表示されます。<br>工場出荷時には何も設定されていませんので、「0.0.0.0」と表示されます。 |
| サブネット    | 現在設定されているサブネットマスクが表示されます。                                           |
| マスク      | 工場出荷時には何も設定されていませんので、「0.0.0.0」と表示されます。                              |
| デフォルト    | 現在設定されているデフォルトゲートウェイとなるルータの IP アドレスが表示されます。                         |
| ゲートウェイ   | 工場出荷時には何も設定されていませんので、「0.0.0.0」と表示されます。                              |

ご注意: この項目を設定しなければ SNMP 管理機能と Telnet、SSH によるリモート接続は使用 できません。必ず設定してください。どのように設定すればよいか分からない場合は、 ネットワーク管理者にご相談ください。IP アドレスはネットワーク上の他の装置のもの と重複してはいけません。また、この項目にはこの装置を利用するサブネット上の他の 装置と同様のサブネットマスクとデフォルトゲートウェイを設定してください。

# 3.1.3. 基本ポート設定

[基本機能設定]から[ポート設定]、[基本ポート設定]の順に選択すると、図 3-3 のよう な画面が表示されます。この画面では、各ポートの状態表示設定、モードなどの設定を行い ます。

| 基本ポート                                    | 委定                               |                                                          |                                                             |                                                                                           |                                                                |                             |                                                                                   |                                                                                                    |                                                                                                    |                                                                                                    |
|------------------------------------------|----------------------------------|----------------------------------------------------------|-------------------------------------------------------------|-------------------------------------------------------------------------------------------|----------------------------------------------------------------|-----------------------------|-----------------------------------------------------------------------------------|----------------------------------------------------------------------------------------------------|----------------------------------------------------------------------------------------------------|----------------------------------------------------------------------------------------------------|
| APAPAT I P                               | X AL                             |                                                          |                                                             |                                                                                           |                                                                |                             |                                                                                   |                                                                                                    |                                                                                                    |                                                                                                    |
| 一括設定用対                                   | <b>象ポート</b>                      |                                                          |                                                             |                                                                                           |                                                                |                             |                                                                                   |                                                                                                    |                                                                                                    |                                                                                                    |
| 1                                        | 2                                | 3                                                        | 4 5                                                         | 6                                                                                         | 7                                                              | 8                           | 9                                                                                 | 10                                                                                                    | 11                                                                                                    | 12                                                                                                    |
|                                          |                                  |                                                          |                                                             |                                                                                           |                                                                |                             |                                                                                   |                                                                                                    |                                                                                                    |                                                                                                    |
| 13                                       | 14                               | 15                                                       | 16 17                                                       | 18                                                                                        | 19                                                             | 20                          | 21                                                                                | 22                                                                                                    | 23                                                                                                    | 24                                                                                                    |
|                                          |                                  |                                                          |                                                             |                                                                                           |                                                                |                             |                                                                                   |                                                                                                    |                                                                                                    |                                                                                                    |
| 全て選択 全:                                  | て解除                              |                                                          |                                                             |                                                                                           |                                                                |                             |                                                                                   |                                                                                                    |                                                                                                    |                                                                                                    |
|                                          |                                  |                                                          |                                                             |                                                                                           |                                                                |                             |                                                                                   |                                                                                                    |                                                                                                    |                                                                                                    |
| ポート                                      | ~状態                              |                                                          | 通信モー                                                        | ۴                                                                                         | וכ                                                             | コー制御                        |                                                                                   | Au                                                                                                    | to-MDI/MDI                                                                                                    | Х                                                                                                    |
| 🗖 En                                     | able 💌                           |                                                          | Auto                                                        | •                                                                                         |                                                                | Enable 💌                    |                                                                                   |                                                                                                    | Enable 💌                                                                                                    | ]                                                                                                    |
|                                          |                                  |                                                          |                                                             | 一括影                                                                                       | 定                                                              |                             |                                                                                   |                                                                                                    |                                                                                                    |                                                                                                    |
|                                          |                                  |                                                          |                                                             |                                                                                           |                                                                |                             |                                                                                   |                                                                                                    |                                                                                                    |                                                                                                    |
|                                          |                                  |                                                          |                                                             |                                                                                           |                                                                |                             |                                                                                   |                                                                                                    |                                                                                                    |                                                                                                    |
| ポート別設定                                   |                                  |                                                          |                                                             |                                                                                           |                                                                |                             |                                                                                   |                                                                                                    |                                                                                                    |                                                                                                    |
|                                          |                                  |                                                          |                                                             |                                                                                           |                                                                |                             |                                                                                   |                                                                                                    |                                                                                                    |                                                                                                    |
| ポート番号                                    | トランク                             | 種別                                                       | リンク状態                                                       | ポート状態                                                                                     | 通信                                                             | EK                          | <mark>フロー</mark> 制                                                                | 御み                                                                                                    | Auto-MDI                                                                                                    |                                                                                                    |
| ポート番号                                    | トランク                             | 種別<br>1000T                                              | リンク状態<br>Up                                                 | ボート状態<br>Enable 💌                                                                         | 通信=<br>Auto(10                                                 | E <b>ト</b><br>DOF) <b>▼</b> | フロー制<br>Disable                                                                   | 御<br>P                                                                                                    | Auto-MDI<br>Disable 💌                                                                                                    | 設定                                                                                                    |
| ポート番号<br>1<br>2                          | トランク<br><br>                     | 種別<br>1000T<br>1000T                                     | リンク状態<br>Up<br>Down                                         | ポート状態<br>Enable ▼<br>Enable ▼                                                             | 通信=<br>Auto(10<br>Auto                                         | E                           | フロー制<br>Disable<br>Disable                                                        |                                                                                                    | Auto-MDI<br>Disable 💌<br>Disable 💌                                                                                                | 設定                                                                                                    |
| ポート番号<br>1<br>2<br>3                     | トランク<br><br>                     | 種別<br>1000T<br>1000T<br>1000T                            | リンク状態<br>Up<br>Down<br>Down                                 | ポート状態<br>Enable ▼<br>Enable ▼<br>Enable ▼                                                 | 通信=<br>Auto(10<br>Auto<br>Auto                                 | E∽-K°<br>DOF) ▼<br>▼        | フロー制<br>Disable<br>Disable<br>Disable                                             |                                                                                                    | Auto-MDI<br>Disable 💌<br>Disable 💌                                                                                                | <ul><li>設定</li><li>設定</li><li>設定</li></ul>                                                                     |
| ポート番号<br>1<br>2<br>3<br>4                | トランク<br><br><br><br>             | 種別<br>1000T<br>1000T<br>1000T<br>1000T                   | リンク状態<br>Up<br>Down<br>Down<br>Down                         | ボート状態<br>Enable マ<br>Enable マ<br>Enable マ<br>Enable マ                                     | 通信=<br>Auto(10<br>Auto<br>Auto<br>Auto                         |                             | フロー制<br>Disable<br>Disable<br>Disable<br>Disable                                  |                                                                                                    | Auto-MDI<br>Disable<br>Disable<br>Disable<br>Disable                                                                              | 設定設定設定設定設定                                                                                                    |
| ポート番号<br>1<br>2<br>3<br>4<br>5           | トランク<br><br><br><br>             | 種別<br>1000T<br>1000T<br>1000T<br>1000T<br>1000T          | リンク状態<br>Up<br>Down<br>Down<br>Down<br>Down                 | ボート状態<br>Enable マ<br>Enable マ<br>Enable マ<br>Enable マ<br>Enable マ                         | 通信=<br>Auto(10<br>Auto<br>Auto<br>Auto<br>Auto                 | E - K<br>DOF) V<br>V        | フロー制<br>Disable<br>Disable<br>Disable<br>Disable                                  |                                                                                                    | Auto-MDI<br>Disable<br>Disable<br>Disable<br>Disable<br>Disable<br>Disable                                                        | 設定       設定       設定       設定       設定       設定       設定       設定                                              |
| ポート番号<br>1<br>2<br>3<br>4<br>5<br>6      | トランク<br><br><br><br><br>         | 種別<br>1000T<br>1000T<br>1000T<br>1000T<br>1000T<br>1000T | リンク状態<br>Up<br>Down<br>Down<br>Down<br>Down<br>Down         | ボート状態<br>Enable マ<br>Enable マ<br>Enable マ<br>Enable マ<br>Enable マ<br>Enable マ             | 通信<br>Auto(10<br>Auto<br>Auto<br>Auto<br>Auto<br>Auto          |                             | フロー制<br>Disable<br>Disable<br>Disable<br>Disable<br>Disable                       |                                                                                                    | Auto-MDI<br>Disable<br>Disable<br>Disable<br>Disable<br>Disable<br>Disable<br>Disable                                             | 設定<br>設定<br>設定<br>設定<br>設定<br>設定<br>設定                                                                         |
| ボート番号<br>1<br>2<br>3<br>4<br>5<br>6<br>7 | トランク<br><br><br><br><br><br><br> | 種別<br>1000T<br>1000T<br>1000T<br>1000T<br>1000T<br>1000T | リンク状態<br>Up<br>Down<br>Down<br>Down<br>Down<br>Down<br>Down | ポート状態<br>Enable ・<br>Enable ・<br>Enable ・<br>Enable ・<br>Enable ・<br>Enable ・<br>Enable ・ | 通信=<br>Auto(10<br>Auto<br>Auto<br>Auto<br>Auto<br>Auto<br>Auto |                             | フロー制<br>Disable<br>Disable<br>Disable<br>Disable<br>Disable<br>Disable<br>Disable | 4     4       •     1       •     1       •     1       •     1       •     1       •     1       •     1       •     1       •     1 | Auto-MDI<br>Disable<br>Disable<br>Disable<br>Disable<br>Disable<br>Disable<br>Disable<br>Disable<br>Disable<br>Disable<br>Disable | 設定       設定       設定       設定       設定       設定       設定       設定       設定       設定       設定       設定       設定 |

図 3-3 基本ポート設定

| ー括設定用<br>対象ポート | 複数のポートに対して一括設定を行う際の対象ポートを選択します。<br>[全て選択]ボタンをクリックすると、全ポートが選択されます。<br>[全て解除]ボタンをクリックすると、全ポートが選択解除されます。<br>一括設定用項目を選択・変更後、[一括設定]ボタンをクリックすると、選択中のポート<br>に対して 同一の設定が反映されます。 |                                                     |  |  |  |
|----------------|----------------------------------------------------------------------------------------------------|-----------------------------------------------------|--|--|--|
| ポート番号          | ポート番号が表示されます。                                                                                                    |                                                     |  |  |  |
| トランク           | トランキングの設定状態がグ                                                                                                    | ループ番号で表示されます。                                       |  |  |  |
| 種別             | ポートの種類が表示されます                                                                                                    | 0                                                   |  |  |  |
|                | 1000T                                                                                                    | 1000BASE-T を表します。                                   |  |  |  |
| ポート状態          | 現在のポートの状態が表示さ                                                                                                    | れます。工場出荷時は全て「 Enable 」に設定されています。                    |  |  |  |
|                | Enable                                                                                                    | ポートが使用可能です。                                         |  |  |  |
|                | Disable                                                                                                    | ポートが使用不可です。                                         |  |  |  |
| リンク状態          | 現在のリンクの状態が表示さ                                                                                                    | れます。                                                |  |  |  |
|                | Up                                                                                                    | リンクが正常に確立した状態を表します。                                 |  |  |  |
|                | Down                                                                                                    | リンクが確立していない状態を表します。                                 |  |  |  |
| 通信モード          | 通信速度、全/半二重の設定<br>工場出荷時は全て「Auto」に                                                                                                    | 状態が表示されます。<br>Ξ設定されています。                            |  |  |  |
|                | Auto                                                                                                    | オートネゴシエーションモード                                      |  |  |  |
|                | 100M/Full                                                                                                    | 100Mbps 全二重                                         |  |  |  |
|                | 100M/Half                                                                                                    | 100Mbps 半二重                                         |  |  |  |
|                | 10M/Full                                                                                                    | 10Mbps 全二重                                          |  |  |  |
|                | 10M/Half                                                                                                    | 10Mbps半二重                                           |  |  |  |
| フロー制御          | フローコントロールの設定状<br>工場出荷時は全て「Disable」                                                                                                    | 態が表示されます。<br>に設定されています。                             |  |  |  |
|                | Enable                                                                                                    | フローコントロール機能が有効であることを表します。                           |  |  |  |
|                | Disable                                                                                                    | フローコントロール機能が無効であることを表します。                           |  |  |  |
| Auto-MDI       | Auto MDI/MDI-X 機能の副<br>「Disable」、ポート 23-24 (a                                                                                                    | 设定状態が表示されます。工場出荷時はポート 1-22 は<br>ま「Enable」に設定されています。 |  |  |  |
|                | Enable                                                                                                    | Auto MDI/MDI-X 機能が有効であることを表します。                     |  |  |  |
|                | Disable                                                                                                    | Auto MDI/MDI-X 機能が無効であることを表します。                     |  |  |  |

# 3.1.4. 拡張ポート設定

[基本機能設定]から[ポート設定]、[拡張ポート設定]の順に選択すると、図 3-4 のような 画面が表示されます。この画面では、各ポートの状態表示設定、モードなどの設定を行います。

| 張ポート設定 |       |       |                                          |    |  |  |  |
|--------|-------|-------|------------------------------------------|----|--|--|--|
|        |       |       |                                          |    |  |  |  |
| ポート番号  | 種別    | リンク状態 | ポート名<br><mark>(</mark> 半角 <b>15</b> 字以内) |    |  |  |  |
| 1      | 1000T | Up    | Port_1                                   | 設定 |  |  |  |
| 2      | 1000T | Down  | Port_2                                   | 設定 |  |  |  |
| 3      | 1000T | Down  | Port_3                                   | 設定 |  |  |  |
| 4      | 1000T | Down  | Port_4                                   | 設定 |  |  |  |
| 5      | 1000T | Down  | Port_5                                   | 設定 |  |  |  |
| 6      | 1000T | Down  | Port_6                                   | 設定 |  |  |  |
| 7      | 1000T | Down  | Port_7                                   | 設定 |  |  |  |
| 8      | 1000T | Down  | Port_8                                   | 設定 |  |  |  |
| 9      | 1000T | Down  | Port_9                                   | 設定 |  |  |  |
| 10     | 1000T | Down  | Port_10                                  | 設定 |  |  |  |
| 11     | 1000T | Down  | Port_11                                  | 設定 |  |  |  |
| 12     | 1000T | Down  | Port_12                                  | 設定 |  |  |  |
| 13     | 1000T | Down  | Port_13                                  | 設定 |  |  |  |
| 14     | 1000T | Down  | Port_14                                  | 設定 |  |  |  |
| 15     | 1000T | Down  | Port_15                                  | 設定 |  |  |  |
| 16     | 1000T | Down  | Port 16                                  | 設定 |  |  |  |

### 図 3-4 拡張ポート設定

| ポート番号 | ポート番号が表示されます。            |                     |  |  |  |
|-------|--------------------------|---------------------|--|--|--|
| 種別    | ポートの種類が表示されます。           |                     |  |  |  |
|       | 1000T                    | 1000BASE-T を表します。   |  |  |  |
| リンク状態 | 現在のリンクの状態が表示されます。        |                     |  |  |  |
|       | Up                       | リンクが正常に確立した状態を表します。 |  |  |  |
|       | Down リンクが確立していない状態を表します。 |                     |  |  |  |
| ポート名  | ポートの名称が表示されます            | -<br>•              |  |  |  |

# 3.1.5. ポート省電力設定

[基本機能設定]から[ポート設定]、[ポート省電力設定]の順に選択すると、図 3-5 のような画面が表示されます。この画面では、ポートの省電力設定を行います。

| ポート省電力         | 設定    |       |         |         |     |      |          |       |     |    |
|----------------|-------|-------|---------|---------|-----|------|----------|-------|-----|----|
| 一括設定用対象        | ネポート  |       |         |         |     |      |          |       |     |    |
| 1 2            | 2 3   | 4     | 5       | 6       | 7   | 8    | 9        | 10    | 11  | 12 |
|                |       |       |         |         |     |      |          |       |     |    |
| 13 1           | 4 15  | 16    | 17      | 18      | 19  | 20   | 21       | 22    | 23  | 24 |
|                |       |       |         |         |     |      |          |       |     |    |
|                |       |       |         |         |     |      |          |       |     |    |
| 全て選択           | て解除   |       |         |         |     |      |          |       |     |    |
|                |       |       | - · · · |         |     |      |          |       |     |    |
| 省電力モ           |       | 省     | 電力型イー   | サネット (E | EE) |      |          | 一括詞   | ٥÷  |    |
| 🗖 Half         | -     |       | En:     | able 💌  |     |      |          |       | ~~= |    |
|                |       |       |         |         |     |      |          |       |     |    |
|                |       |       |         |         |     |      |          |       |     |    |
| <b>ポー</b> ト副黎宁 |       |       |         |         |     |      |          |       |     |    |
| ポート番号          | 種別    | リンク状態 | 省電力     | モード     |     | 省電力型 | ーサネット    | (EEE) |     |    |
| 1              | 1000T | Up    | Half    | •       |     |      | Enable 💌 |       |     | 設定 |
| 2              | 1000T | Down  | Half    | •       |     |      | Enable 💌 |       |     | 設定 |
| 3              | 1000T | Down  | Half    | -       |     |      | Enable 💌 |       |     | 設定 |
| 4              | 1000T | Down  | Half    | •       |     |      | Enable 💌 |       |     | 設定 |
| 5              | 1000T | Down  | Half    | •       |     |      | Enable 💌 |       |     | 設定 |
| 6              | 1000T | Down  | Half    | •       |     |      | Enable 💌 |       |     | 設定 |
| 7              | 1000T | Down  | Half    | •       |     |      | Enable 💌 |       |     | 設定 |
| 8              | 1000T | Down  | Half    | -       |     |      | Enable - |       |     | 設定 |

### 図 3-5 ポート省電力設定

| ー括設定用<br>対象ポート | 複数のポートに対して一括設定を行う際の対象ポートを選択します。<br>[全て選択]ボタンをクリックすると、全ポートが選択されます。<br>[全て解除]ボタンをクリックすると、全ポートが選択解除されます。<br>一括設定用項目を選択・変更後、[一括設定]ボタンをクリックすると、選択中のポー<br>トに対して同一の設定が反映されます。 |                                             |  |  |  |
|----------------|----------------------------------------------------------------------------------------------------|---------------------------------------------|--|--|--|
| ポート番号          | ポート番号が表示され                                                                                                    | れます。                                        |  |  |  |
| 種別             | ポートの種類が表示                                                                                                    | されます。                                       |  |  |  |
|                | 1000T                                                                                                    | 1000BASE-T を表します。                           |  |  |  |
| リンク状態          | 現在のリンクの状態                                                                                                    | が表示されます。                                    |  |  |  |
|                | Up                                                                                                    | リンクが正常に確立した状態を表します。                         |  |  |  |
|                | Down                                                                                                    | リンクが確立していない状態を表します。                         |  |  |  |
| 省電力モード         | 省電力モードの設定                                                                                                    | が表示されます。工場出荷時は全て「Half」に設定されています。            |  |  |  |
|                | Full                                                                                                    | MNO シリーズ省電力モードの状態が有効 (Full) であることを表<br>します。 |  |  |  |
|                | Half                                                                                                    | MNO シリーズ省電力モードの状態が有効 (Half) であることを表<br>します。 |  |  |  |
|                | Disable                                                                                                    | MNO シリーズ省電力モードの状態が無効であることを表します。             |  |  |  |

| 省電力型イーサネッ<br>ト (EEE) | EEE(Energy Efficient Ethernet)の状態が表示されます。<br>工場出荷時は全て「Disabled」に設定されています。 |                       |  |  |  |  |
|----------------------|---------------------------------------------------------------------------|-----------------------|--|--|--|--|
|                      | Enabled                                                                   | EEE の状態が有効であることを表します。 |  |  |  |  |
|                      | Disabled                                                                  | EEE の状態が無効であることを表します。 |  |  |  |  |

# 3.1.6. アクセス条件設定

[基本機能設定]から[アクセス条件設定]、[アクセス条件設定]の順に選択すると、図3-6のような画面が表示されます。この画面では、設定・管理時にこの装置にアクセスする際の諸設定を行います。

| アクセス条件設定<br>コンソールタイムアウト時間<br>Teinetタイムアウト時間            | 5 分 (0-60, 0: タイムアウトなし)<br>5 分 (1-60)                   |
|--------------------------------------------------------|---------------------------------------------------------|
| Telnetサーバ状態<br>Webサーバ状態<br>IPアドレス簡単設定状態<br>LEDベースモード状態 | Enable •<br>Enable •<br>Enable •<br>Status Mode •<br>意定 |

### 図 3-6 アクセス条件設定

| コンソールタイムア<br>ウト時間  | コンソールで接続しているときに、何も入力がなかった場合のセッションが切れるまでの<br>時間が分単位で表示されます。工場出荷時は 5 分に設定されています。 |                                                                                                    |  |  |  |  |  |
|--------------------|--------------------------------------------------------------------------------|----------------------------------------------------------------------------------------------------|--|--|--|--|--|
| Telnetタイムアウト<br>時間 | Telnet でリモ<br>までの時間がタ                                                          | 「elnet でリモート接続しているときに、何も入力がなかった場合のセッションが切れる<br>までの時間が分単位で表示されます。工場出荷時は 5 分に設定されています。                        |  |  |  |  |  |
| Telnet サーバ状態       | Telnet でのア<br>設定されていま                                                          | クセスを可能にするかどうかが表示されます。工場出荷時は「Enable」に<br>ξす。                                                                 |  |  |  |  |  |
|                    | Enable                                                                         | アクセス可                                                                                                    |  |  |  |  |  |
|                    | Disable                                                                        | アクセス不可                                                                                                    |  |  |  |  |  |
| Web サーバ状態          | Web でのアク<br>定されています                                                            | セスを可能にするかどうかが表示されます。工場出荷時は「Disable」に設<br>す。                                                                 |  |  |  |  |  |
|                    | Enable                                                                         | アクセス可                                                                                                    |  |  |  |  |  |
|                    | Disable                                                                        | アクセス不可                                                                                                    |  |  |  |  |  |
| IP アドレス簡単設定<br>状態  | Panasonic 製<br>クセスを可能は<br>す。※注意事」                                              | ネットワークカメラに同梱されている IP アドレス設定ソフトウェアでのア<br>こするかどうかが表示されます。 工場出荷時は「Enable」に設定されていま<br>頁などにつきましては、付録 B をご確認ください。 |  |  |  |  |  |
|                    | Enable                                                                         | アクセス可                                                                                                    |  |  |  |  |  |
|                    | Disable                                                                        | アクセス不可                                                                                                    |  |  |  |  |  |

| LED ベースモード状<br>態 | 現在の LED ベ<br>工場出荷時は | ースモードが表示されます。<br>「Status Mode」に設定されています。 |
|------------------|---------------------|------------------------------------------|
|                  | Status<br>Mode      | ステータスモードで動作中であることを表します。                  |
|                  | Eco Mode            | ECO モードで動作中であることを表します。                   |

# 3.1.7. Telnet アクセス制限設定

[基本機能設定]から[アクセス条件設定]、[Telnet アクセス制限設定]の順に選択すると、 図 3-7 のような画面が表示されます。この画面では、Telnet 経由でこの装置へアクセスする 機器の制限設定を行います。

| Telnet 72 | マセス制限設定            |          |    |
|-----------|--------------------|----------|----|
| Telnetアクセ | Z、制限機能 Disable ▼ ( | 設定       |    |
| 番号        | IPアドレス             | サブネットマスク |    |
| 1         | 0.0.0              | 0.0.0    | 設定 |
| 2         | 0.0.0              | 0.0.0    | 設定 |
| 3         | 0.0.0              | 0.0.0    | 設定 |
| 4         | 0.0.0              | 0.0.0    | 設定 |
| 5         | 0.0.0              | 0.0.0.0  | 設定 |

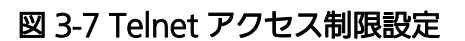

| Telnet アクセス<br>制限機能    | Telnet からこの装<br>工場出荷時は「Dis       | 置へのアクセス制限の設定が表示されます。<br>sable 」に設定されています。                               |
|------------------------|----------------------------------|-------------------------------------------------------------------------|
|                        | Enable                           | Telnet アクセス制限を有効にします。                                                   |
|                        | Disable                          | Telnet アクセス制限を無効にします。                                                   |
| 番号                     | Telnet アクセス制                     | ]限設定のエントリ番号です。                                                          |
| IP アドレス / サブ<br>ネットマスク | アクセスを許可す<br>工場出荷時に何も<br>が表示されます。 | る機器の IP アドレスおよびサブネットマスクが表示されます。<br>設定されていません。全ての IP アドレスおよびサブネットマスクに「0」 |

### 3.1.8. ユーザ名/パスワード設定

[基本機能設定]から[アクセス条件設定]、[ユーザ名/パスワード設定]の順に選択する と、図 3-8 のような画面が表示されます。この画面では、ユーザ名/パスワードの設定を行 います。

| ユーサ名/バスワート設定<br>現在のユーザ名<br>現在のバスワード<br>新しいユーザ名 |            |  |
|------------------------------------------------|------------|--|
| 現在のユーザ名<br>現在のパスワード<br>新しいユーザ名                 |            |  |
| 現在のエーリ名<br>現在のバスワード<br>新しいユーザ名                 |            |  |
| 現在のバスワード                                       |            |  |
| 新しいユーザ名                                        |            |  |
| 新しいユーザ名                                        |            |  |
|                                                | (半角12文字以内) |  |
| 新しいバスワード                                       | (半角12文字以内) |  |
| 新しいバスワード (再入力)                                 | (半角12文字以内) |  |
|                                                | 設定         |  |
|                                                |            |  |
|                                                |            |  |
|                                                |            |  |
|                                                |            |  |
|                                                |            |  |
|                                                |            |  |
|                                                |            |  |
|                                                |            |  |
|                                                |            |  |
|                                                |            |  |
|                                                |            |  |
|                                                |            |  |
|                                                |            |  |
|                                                |            |  |
|                                                |            |  |
|                                                |            |  |
|                                                |            |  |
|                                                |            |  |

#### 図 3-8 ユーザ名/パスワード設定

#### 画面の説明

| 現在のユーザ名           | 現在のユーザ名を入力します。<br>この設定を使用して、この装置にログインします。<br>工場出荷時は「 manager 」に設定されています。  |
|-------------------|---------------------------------------------------------------------------|
| 現在のパスワード          | 現在のパスワードを入力します。<br>この設定を使用して、この装置にログインします。<br>工場出荷時は「 manager 」に設定されています。 |
| 新しいユーザ名           | 新しいユーザ名を入力します。                                                            |
| 新しいパスワード          | 新しいパスワードを入力します。                                                           |
| 新しいパスワード<br>(再入力) | パスワードの誤入力を防ぐため、もう一度パスワードを入力します。                                           |

ご注意: ユーザ名とパスワードは忘れないでください。 この設定は、コンソール、SSH、Telnet、Webにログインするときに必要になります。

## 3.1.9. MAC アドレス学習モード

[基本機能設定]から[FDB]、[MAC アドレス学習モード設定]の順に選択すると、 図 3-9 の ような画面が表示されます。この画面では、ポート毎の MAC アドレス学習モードの設定を 行います。

| MACアドレス学習モード設定 |              |    |
|----------------|--------------|----|
| <b>术一</b> ト別設定 |              |    |
| ポート番号          | MACアドレス学習モード |    |
| 1              | Auto         | 設定 |
| 2              | Auto         | 設定 |
| 3              | Auto         | 設定 |
| 4              | Auto         | 設定 |
| 5              | Auto         | 設定 |
| 6              | Auto 🔽       | 設定 |
| 7              | Auto         | 設定 |
| 8              | Auto         | 設定 |
| 9              | Auto         | 設定 |
| 10             | Auto         | 設定 |
| 11             | Auto         | 設定 |
| 12             | Auto         | 設定 |
| 13             | Auto         | 設定 |
| 14             | Auto         | 設定 |
| 15             | Auto         | 設定 |

### 図 3-9 MAC アドレス学習モード設定

| ポート番号             | ポート番号が表示                                                 | されます。                                                      |  |
|-------------------|----------------------------------------------------------|------------------------------------------------------------|--|
| MAC アドレス学<br>習モード | ポートの MAC アドレス学習モード状態が表示されます。<br>工場出荷時は「 Auto 」に設定されています。 |                                                            |  |
|                   | Auto                                                     | MAC アドレスが自動学習されパケット転送が行われます。                               |  |
|                   | Disable                                                  | MAC アドレスの自動学習が無効であり、静的に MAC アドレスを登録し<br>なければパケット転送が行われません。 |  |

| ご注意: | IEEE802.1>  | 、ポートベ | ース認証を使用する | 。場合、MA | こ アドレン | スを自動学習させない |
|------|-------------|-------|-----------|--------|--------|------------|
|      | (Disable) 設 | 定との同時 | 使用はできません。 |        |        |            |

## 3.1.10. FDB 手動登録

[基本機能設定]から[FDB]、[FDB 手動設定]の順に選択すると、図 3-10 のような画面が 表示されます。この画面では、MAC アドレスを FDB テーブルに手動登録できます。

| FDB手動登録            |         |         |
|--------------------|---------|---------|
| ポート                |         |         |
| VLAN ID<br>MACアドレス |         |         |
|                    | 追加      |         |
| Total: 0           |         |         |
| ポート番号              | MACアドレス | VLAN ID |
| データがありません          |         |         |
| 全て選択し全て解除し         |         | 削除      |
| 次ページ 前ページ          |         |         |
|                    |         |         |
|                    |         |         |
|                    |         |         |
|                    |         |         |
|                    |         |         |
|                    |         |         |

### 図 3-10 FDB 手動設定

| < 追加 > | [追加]ボタンをク                                                             | リックすると、以下の項目で設定した内容がFDBテーブルへ登録されます。                                                                                                    |
|--------|-----------------------------------------------------------------------|----------------------------------------------------------------------------------------------------|
|        | ポート                                                                   | MAC アドレスの追加先ポートを選択します。                                                                                                    |
|        | VLAN ID                                                               | 追加する MAC アドレスの VLAN ID を選択します。                                                                                                    |
|        | MAC アドレス                                                              | 追加する MAC アドレスを入力します。                                                                                                    |
| < 削除 > | 手動登録済 FDB =<br>[次ページ]ボタン<br>削除対象エントリ<br>ます。<br>[全て選択]ボタン<br>[全て解除]ボタン | Eントリの一覧が表示されます。<br>/および[前ページ]ボタンをクリックすると、表示範囲が切り替わります。<br>を選択し、[削除]ボタンをクリックすると、FDB テーブルから削除され<br>/をクリックすると、全エントリが選択されます。<br>/をクリックすると、全エントリが選択解除されます。 |

# 3.1.11. FDB テーブル

[基本機能設定]から[FDB]、[FDB テーブル]の順に選択すると、図 3-11 のような画面が 表示されます。この画面には、FDBテーブルに登録されているMACアドレスが表示されます。

| FDBテーブル                             |           |
|-------------------------------------|-----------|
| エージングタイム 300 (10-10                 | 00000) 設定 |
| Total: 2                            |           |
| 絞り込み VLAN ID - ▼ ポート - ▼<br>MACアドレス | ポート番号     |
| 00 24 A5 68 D0 EE                   | 1         |
| 00 50 40 18 23 F6                   | CPU       |
| 次ページ 前ページ                           |           |
|                                     |           |
|                                     |           |
|                                     |           |
|                                     |           |
|                                     |           |
|                                     |           |
|                                     |           |
|                                     |           |

図 3-11 FDB テーブル

| エージング<br>タイム    | 自動学習した FDB エントリを保存する時間が表示されます。<br>最後にパケットを受信してからの時間となります。<br>工場出荷時は 300 秒(5 分)に設定されています。 |
|-----------------|------------------------------------------------------------------------------------------|
| 絞り込み<br>VLAN ID | VLAN ID を指定して、表示対象を絞り込みます。                                                               |
| 絞り込み<br>ポート     | ポート番号を指定して、表示対象を絞り込みます。                                                                  |
| MAC アドレス        | FDB テーブル内の MAC アドレスが表示されます。                                                              |
| ポート番号           | MAC アドレスの属しているポートが表示されます。                                                                |
| 次ページ            | 一覧の表示範囲が切り替わります。                                                                         |
| 前ページ            |                                                                                          |

### 3.1.12. 時刻設定

[基本機能設定]から[時刻設定]を選択すると、図 3-12 のような画面が表示されます。この画面では、時刻の設定、および SNTP による時刻同期の設定を行います。

| ネイムゾーン    | (GMT+09:00) Osaka, Sapporo, Tokyo |    |
|-----------|-----------------------------------|----|
| ナマータイム    | N/A                               |    |
| NTP設定     |                                   |    |
| SNTP サーバ  |                                   |    |
| SNTP 更新間隔 | 1440 min (1-1440)                 | 設定 |
|           |                                   |    |
|           |                                   |    |
|           |                                   |    |
|           |                                   |    |
|           |                                   |    |
|           |                                   |    |
|           |                                   |    |
|           |                                   |    |

#### 図 3-12 時刻設定

#### 画面の説明

| タイムゾーン    | タイムゾーンが表示されます。                                                                                                    |
|-----------|----------------------------------------------------------------------------------------------------|
| サマータイム    | Daylight Saving(夏時間)の適用状況が表示されます。<br>夏時間が適用されないタイムゾーンに設定されている場合、「N/A」と表示され、夏時<br>間を適用することができません。<br>通常、国内で使用する場合の設定は不要です。 |
| SNTP サーバ  | 時刻同期を行う SNTP サーバの IP アドレスが表示されます。                                                                                         |
| SNTP 更新間隔 | SNTP サーバとの時刻同期間隔が表示されます。                                                                                                  |

ご注意: SNTP サーバがファイアウォールの外部にある場合、ネットワーク管理者の設定によっ ては SNTP サーバと接続できない場合があります。詳しくはネットワーク管理者にお問 い合わせください。 また、時刻同期機能を無効にしたい場合は、SNTP Server IP を「0.0.0.0」に設定して ください。

### 3.1.13. ARP エントリ手動登録

[基本機能設定]から[ARP テーブル]、[ARP エントリ手動登録]の順に選択すると、図 3-13 のような画面が表示されます。この画面では、IP アドレスと MAC アドレスの関連付け を ARP テーブルに手動登録できます。

| ARPエントリ手動登録   |          |         |    |
|---------------|----------|---------|----|
| <b>P</b> アドレス |          |         |    |
| MACアドレス       | :::::::: |         |    |
| Total: 0      |          |         |    |
| IP71          | レス       | MACアドレス |    |
| データがありません     |          |         |    |
| 全て選択 全て解除     |          |         | 削除 |
| 次ページ 前ページ     |          |         |    |
|               |          |         |    |
|               |          |         |    |
|               |          |         |    |
|               |          |         |    |
|               |          |         |    |
|               |          |         |    |
|               |          |         |    |

#### 図 3-13 ARP エントリ手動登録

| < 追加 > | [追加]ボタンを<br>す。                                                        | フリックすると、以下の項目で設定した内容が ARP テーブルへ登録されま                                                                                                    |
|--------|-----------------------------------------------------------------------|----------------------------------------------------------------------------------------------------|
|        | IP アドレス                                                               | 追加する IP アドレスを入力します。                                                                                                    |
|        | MAC アドレス                                                              | 追加する MAC アドレスを入力します。                                                                                                    |
| < 削除 > | 手動登録済 ARP =<br>[次ページ]ボタン<br>削除対象エントリ<br>ます。<br>[全て選択]ボタン<br>[全て解除]ボタン | エントリの一覧が表示されます。<br>/および[前ページ]ボタンをクリックすると、表示範囲が切り替わります。<br>を選択し、[削除]ボタンをクリックすると、ARP テーブルから削除され<br>/をクリックすると、全エントリが選択されます。<br>/をクリックすると、全エントリが選択解除されます。 |

# 3.1.14. ARP テーブル

[基本機能設定]から[ARP テーブル]、[ARP テーブル]の順に選択すると、図 3-14 のような画面が表示されます。この画面には、ARP テーブルが表示されます。

|             |         | <b>新</b>                              |
|-------------|---------|---------------------------------------|
| 192 168 1 2 | MACYFUX | ····································· |
|             |         |                                       |
|             |         |                                       |
|             |         |                                       |
|             |         |                                       |
|             |         |                                       |
|             |         |                                       |

図 3-14 ARP テーブル

| エージングタイム | 自動学習した ARP :<br>してからの時間とな    | エントリが保存されている時間が表示されます。最後にパケットを受信<br>ります。工場出荷時は 7200 秒(2 時間)に設定されています。 |  |  |  |
|----------|------------------------------|-----------------------------------------------------------------------|--|--|--|
| 表示順      | 指定した順番で一覧                    | 表示を並べ替えます。                                                            |  |  |  |
|          | IP Address                   | IP アドレスで一覧表示を並べ替えます。                                                  |  |  |  |
|          | MAC Address                  | MAC アドレスで一覧表示を並べ替えます。                                                 |  |  |  |
|          | 種類                           | 種類で一覧表示を並べ替えます。                                                       |  |  |  |
| IP アドレス  | ARP テーブル上にある IP アドレスが表示されます。 |                                                                       |  |  |  |
| MAC アドレス | ARP テーブル上にa                  | ある MAC アドレスが表示されます。                                                   |  |  |  |
| 種類       | 登録された ARP エ                  | ントリの種類が表示されます。                                                        |  |  |  |
|          | Static                       | 手動登録したことを表します。                                                        |  |  |  |
|          | Dynamic                      | 自動学習したことを表します。                                                        |  |  |  |
| 次ページ     | 一覧の表示範囲が切                    | り替わります。                                                               |  |  |  |
| 前ページ     |                              |                                                                       |  |  |  |

# 3.2. 拡張機能設定

### 3.2.1. VLAN 情報/修正

[ 拡張機能設定 ] から [VLAN 設定 ]、[VLAN 情報/修正 ] の順に選択すると、図 3-15 のような画面が表示されます。この画面では、VLAN に関する設定を行います。

|   |      | VLANタイフ   | マネジメントVLAN |           |
|---|------|-----------|------------|-----------|
| 1 |      | Permanent | UP         | <u>修正</u> |
|   | 前ページ |           |            |           |
|   |      |           |            |           |
|   |      |           |            |           |
|   |      |           |            |           |
|   |      |           |            |           |
|   |      |           |            |           |
|   |      |           |            |           |
|   |      |           |            |           |
|   |      |           |            |           |
|   |      |           |            |           |

### 図 3-15 VLAN 情報/修正

| VLAN 数  | この装置の現在の VLAN 数が表示されます。<br>各エントリの [ 削除 ] ボタンをクリックすると、該当の VLAN 設定が削除されます。 |                                                      |  |  |  |  |  |  |
|---------|--------------------------------------------------------------------------|------------------------------------------------------|--|--|--|--|--|--|
| VLAN ID | VLAN の VLAN                                                              | VLAN の VLAN ID が表示されます。                              |  |  |  |  |  |  |
| VLAN 名  | VLAN 名が表示されます。                                                           |                                                      |  |  |  |  |  |  |
| VLAN    | VLAN の種類が                                                                | 表示されます。                                              |  |  |  |  |  |  |
| タイプ     | Permanent 初期設定の VLAN です。<br>この VLAN は削除できません。                            |                                                      |  |  |  |  |  |  |
|         | Static                                                                   | 新たに設定された VLAN です。                                    |  |  |  |  |  |  |
| マネジメント  | VLAN がマネジ                                                                | ジメント VLAN かどうかが表示されます。                               |  |  |  |  |  |  |
| VLAN    | UP                                                                       | この VLAN がマネジメント VLAN(CPU と通信できる VLAN)であること<br>を表します。 |  |  |  |  |  |  |
|         | DOWN                                                                     | この VLAN がマネジメント VLAN ではないことを表します。                    |  |  |  |  |  |  |
| 次ページ    | 一覧の表示範囲                                                                  | が切り替わります。                                            |  |  |  |  |  |  |
| 前ページ    |                                                                          |                                                      |  |  |  |  |  |  |

### 3.2.1.a. VLAN 修正

[VLAN 情報/修正]画面で[修正]を選択すると、図 3-16 のような画面が表示されます。この画面では、VLAN 設定情報の修正を行います。

| AN名<br>-ト番号<br>1 2 3 4 5 6 7 8 9 10 11 12 13 14 15 16 17 18 19 20 21 22 23 24<br>なしボート<br>○ ○ ○ ○ ○ ○ ○ ○ ○ ○ ○ ○ ○ ○ ○ ○ ○ ○ ○ | /LAN ID | 1 |    |     |         |    |    |   |            |            |    |            |            |            | _   |            |    |            |            |    |    |            |            |            |    |
|----------------------------------------------------------------------------------------------------|---------|---|----|-----|---------|----|----|---|------------|------------|----|------------|------------|------------|-----|------------|----|------------|------------|----|----|------------|------------|------------|----|
| -ト番号 1 2 3 4 5 6 7 8 9 10 11 12 13 14 15 16 17 18 19 20 21 22 23 24<br>なしボート 0 0 0 0 0 0 0 0 0 0 0 0 0 0 0 0 0 0 0              | /LAN名   |   |    |     |         |    |    |   |            |            | (半 | :角3        | 2又         | 字ま         | ξĈ) | )          |    |            |            |    |    |            |            |            |    |
| <sup>1</sup> なしボート 000000000000000000000000000000000000                                                                         | ポート番号   | 1 | 2  | 2 3 | 4       | 5  | 6  | 7 | 8          | 9          | 10 | 11         | 12         | 13         | 14  | 15         | 16 | 17         | 18         | 19 | 20 | 21         | 22         | 23         | 24 |
| バーボート<br>● ● ● ● ● ● ● ● ● ● ● ● ● ● ● ● ● ● ●                                                                                  | グなしポート  | 0 | (  |     | 0       | 0  | 0  | 0 | 0          | 0          | 0  | 0          | 0          | 0          | 0   | 0          | 0  | 0          | 0          | 0  | 0  | 0          | 0          | 0          | 0  |
| バー外ボート 000000000000000000000000000000000000                                                                                     | ンバーポート  | ۲ | (  | 0   | 0       | 0  | 0  | ۲ | ۲          | ۲          | ۲  | ٢          | ۲          | ۲          | ۲   | ۲          | 0  | ۲          | ۲          | 0  | 0  | ۲          | ۲          | ۲          | 0  |
| 設定 キャンセル                                                                                                    | ノバー外ボート | 0 | (  | 0 0 |         | 0  | 0  | 0 | $\bigcirc$ | $\bigcirc$ | 0  | $\bigcirc$ | $\bigcirc$ | $\bigcirc$ | ۲   | $\bigcirc$ | 0  | $\bigcirc$ | $\bigcirc$ | 0  | 0  | $\bigcirc$ | $\bigcirc$ | $\bigcirc$ | ٢  |
|                                                                                                    |         |   | 设? | Έ   | <u></u> | ャン | セル |   |            |            |    |            |            |            |     |            |    |            |            |    |    |            |            |            |    |

### 図 3-16 VLAN 修正

| VLAN ID  | VLAN ID が表示されます。                   |
|----------|------------------------------------|
| VLAN 名   | VLAN 名が表示されます。                     |
| タグなしポート  | 該当ポートから送信されるフレームにタグを使用しないことを表します。  |
| メンバーポート  | 各ポートを該当 VLAN に割り当てるかどうかを選択します。     |
| メンバー外ポート | [キャンセル]ボタンをクリックすると、現在の割り当て状態に戻ります。 |

# 3.2.2. VLAN 作成

[ 拡張機能設定 ] から [VLAN 設定 ]、[VLAN 作成 ] の順に選択すると、**図 3-17** のような画 面が表示されます。この画面では、VLAN の新規作成を行います。

| /LAN作成                                |                                                                                                    |
|---------------------------------------|----------------------------------------------------------------------------------------------------|
| ′LAN ID<br>′LAN名                      | (2-4094) (半角32文字まで)                                                                                                    |
| <sup>ドート番号</sup><br>シバーポート<br>シバー外ポート | 1       2       3       4       5       6       7       8       9       10       11       12       13       14       15       16       17       18       19       20       21       22       23       24         O       O |
|                                       | 設定(キャンセル)                                                                                                    |
|                                       |                                                                                                    |
|                                       |                                                                                                    |
|                                       |                                                                                                    |
|                                       |                                                                                                    |
|                                       |                                                                                                    |

#### 図 3-17 VLAN 作成

| VLAN ID  | VLAN ID を設定します。                    |
|----------|------------------------------------|
| VLAN名    | VLAN 名を設定します。                      |
| メンバーポート  | 各ポートを該当 VLAN に割り当てるかどうかを選択します。     |
| メンバー外ポート | [キャンセル]ボタンをクリックすると、現在の割り当て状態に戻ります。 |
# 3.2.3. VLAN ポート設定

[拡張機能設定]から[VLAN 設定]、[VLAN ポート設定]の順に選択すると、図 3-18 のような画面が表示されます。この画面では、指定の VLAN ポートの設定を行います。

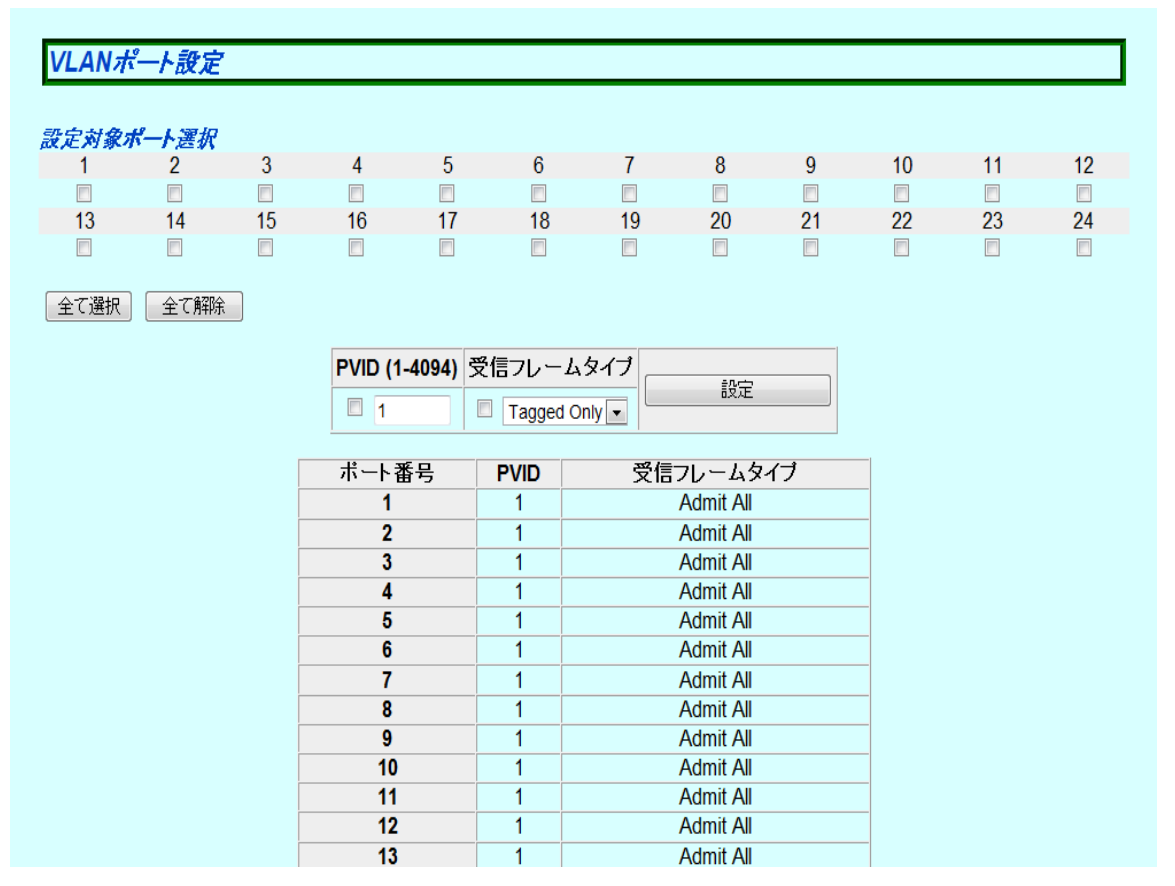

図 3-18 VLAN ポート設定

| ー括設定用<br>対象ポート | 複数のポートに対し<br>[全て選択]ボタンな<br>[全て解除]ボタンな<br>一括設定用項目を選<br>対して同一の設定が | て一括設定を行う際の対象ポートを選択します。<br>をクリックすると、全ポートが選択されます。<br>をクリックすると、全ポートが選択解除されます。<br>「択・変更後、[一括設定]ボタンをクリックすると、選択中のポートに<br>反映されます。 |
|----------------|-----------------------------------------------------------------|----------------------------------------------------------------------------------------------------|
| ポート番号          | ポート番号が表示さ                                                       | れます。                                                                                                    |
| PVID           | ポートの現在の PVI<br>を受信した場合にど<br>います。タグ付きの<br>ポートが特定されま              | D(ポート VLAN ID)が表示されます。PVID はタグなしのフレーム<br>の VLAN ID に送信するかを表します。工場出荷時は 1 に設定されて<br>フレームを受信した場合、この値に関係なく、タグを参照して宛先<br>す。     |
| 受信フレームタイ<br>プ  | 受信フレームのタイ<br>す。                                                 | プが表示されます。 工場出荷時は全て「Admit All 」に設定されていま                                                                                     |
|                | Admit All                                                       | 全てのフレームが受信されます。                                                                                                    |
|                | Tagged Only                                                     | タグ付きのフレームのみが受信されます。                                                                                                    |

# 3.2.4. トラフィッククラス設定

[拡張機能設定]から[QoS 設定]、[トラフィッククラス設定]の順に選択すると、図 3-19 のような画面が表示されます。この画面では、QoS およびトラフィッククラスの設定を行い ます。

| QoS状態          |         | Disable 🔻 | ]   |     |     |     |     |     |            |
|----------------|---------|-----------|-----|-----|-----|-----|-----|-----|------------|
| プライオリティ/トラフィック | クラスマッピン | グ         |     |     |     |     |     |     | <u>=∿⇔</u> |
| プライオリティ        | 0       | 1         | 2   | 3   | 4   | 5   | 6   | 7   | ā RAE      |
| トラフィッククラス      | 0 -     | 0 -       | 1 🗸 | 1 - | 2 🔻 | 2 💌 | 3 🗸 | 3 🗸 |            |
|                |         |           |     |     |     |     |     |     |            |
|                |         |           |     |     |     |     |     |     |            |
|                |         |           |     |     |     |     |     |     |            |
|                |         |           |     |     |     |     |     |     |            |
|                |         |           |     |     |     |     |     |     |            |
|                |         |           |     |     |     |     |     |     |            |
|                |         |           |     |     |     |     |     |     |            |
|                |         |           |     |     |     |     |     |     |            |
|                |         |           |     |     |     |     |     |     |            |
|                |         |           |     |     |     |     |     |     |            |

## 図 3-19 トラフィッククラス設定

| QoS 状態    | IEEE802.1p を使<br>工場出荷時は「Dis | った QoS 機能の設定状態が表示されます。<br>sable 」に設定されています。 |
|-----------|-----------------------------|---------------------------------------------|
|           | Enable                      | QoS が有効です。                                  |
|           | Disable                     | QoS が無効です。                                  |
| プライオリティ   | VLAN タグ内の P                 | riority値が表示されます。                            |
| トラフィッククラス | フレーム転送の優                    | 先度が表示されます。                                  |

# 3.2.5. Diffserv 設定

[ 拡張機能設定 ] から [QoS 設定 ]、[Diffserv 設定 ] の順に選択すると、**図 3-20** のような画 面が表示されます。この画面では、DSCP 値による Diffserv の設定を行います。

| Diffser | v機能       | Disable | -   |      |           |      |           |      |           |                                                                                                    |
|---------|-----------|---------|-----|------|-----------|------|-----------|------|-----------|----------------------------------------------------------------------------------------------------|
| DSCP    | トラフィッククラス | DSCP    |     | DSCP | トラフィッククラス | DSCP | トラフィッククラス | DSCP | トラフィッククラス |                                                                                                    |
| 0       | 0 -       | 13      | 0 - | 26   | 0 -       | 39   | 0 -       | 52   | 0 -       |                                                                                                    |
| 1       | 0 👻       | 14      | 0 💌 | 27   | 0 💌       | 40   | 0 👻       | 53   | 0 🖛       |                                                                                                    |
| 2       | 0 🗸       | 15      | 0 🔻 | 28   | 0 🗸       | 41   | 0 -       | 54   | 0 🗸       |                                                                                                    |
| 3       | 0 💌       | 16      | 0 🔻 | 29   | 0 🗸       | 42   | 0 -       | 55   | 0 🗸       |                                                                                                    |
| 4       | 0 -       | 17      | 0 🖵 | 30   | 0 💌       | 43   | 0 💌       | 56   | 0 🕶       |                                                                                                    |
| 5       | 0 -       | 18      | 0 🖵 | 31   | 0 💌       | 44   | 0 💌       | 57   | 0 🗸       | is and the second second second second second second second second second second second second second second se |
| 6       | 0 -       | 19      | 0 🖵 | 32   | 0 💌       | 45   | 0 💌       | 58   | 0 -       |                                                                                                    |
| 7       | 0 -       | 20      | 0 💌 | 33   | 0 🗸       | 46   | 0 💌       | 59   | 0 🗸       |                                                                                                    |
| 8       | 0 -       | 21      | 0 💌 | 34   | 0 🗸       | 47   | 0 💌       | 60   | 0 🗸       |                                                                                                    |
| 9       | 0 -       | 22      | 0 💌 | 35   | 0 🗸       | 48   | 0 🗸       | 61   | 0 🗸       |                                                                                                    |
| 10      | 0 -       | 23      | 0 💌 | 36   | 0 💌       | 49   | 0 🗸       | 62   | 0 🗸       |                                                                                                    |
| 11      | 0 -       | 24      | 0 💌 | 37   | 0 💌       | 50   | 0 🗸       | 63   | 0 🗸       |                                                                                                    |
| 12      | 0 🗸       | 25      | 0 🖵 | 38   | 0 -       | 51   | 0 🗸       |      |           |                                                                                                    |

## 図 3-20 Diffserv 設定

| Diffserv 機能 | Diffserv 機能の設<br>工場出荷時は「Dis | 定状態が表示されます。<br>sable 」に設定されています。 |
|-------------|-----------------------------|----------------------------------|
|             | Enable                      | DiffServ が有効です。                  |
|             | Disable                     | DiffServ が無効です。                  |
| DSCP        | 対象の DSCP 値が                 | 表示されます。                          |
| トラフィッククラス   | パケット転送の優                    | 先度が表示されます。                       |

# 3.2.6. リンクアグリゲーション設定

[拡張機能設定]から[リンクアグリゲーション設定]を選択すると、図 3-21 のような画面が表示されます。この画面では、リンクアグリゲーションのグループ設定を行います。

| <i>リンクアグリゲーション設定</i><br>グルーブ追加:<br>キー (0 - 65535)<br>動作モード Manual ▼ |    |    |    |    |    |    |    |    |    |    |    |    |
|---------------------------------------------------------------------|----|----|----|----|----|----|----|----|----|----|----|----|
| グループメンバー(最大8ポートまで)                                                  | 1  | 2  | 3  | 4  | 5  | 6  | 7  | 8  | 9  | 10 | 11 | 12 |
|                                                                     | 13 | 14 | 15 | 16 | 17 | 18 | 19 | 20 | 21 | 22 | 23 | 24 |
|                                                                     |    |    |    |    |    |    |    |    |    |    |    | 設定 |
| キー 動作モード メンバーボートリスト                                                 |    |    |    |    |    |    | 操  | 作  |    |    |    |    |
|                                                                     |    |    |    |    |    |    |    |    |    |    |    |    |

## 図 3-21 リンクアグリゲーション設定

| +-             | リンクアグリゲ | ーションのグループ番号が表示されます。                                      |
|----------------|---------|----------------------------------------------------------|
| 動作モード          | リンクアグリゲ | ーションの動作モードが表示されます。                                       |
|                | Manual  | LACP を利用せず、固定でリンクアグリゲーションを構成します。<br>相手側の設定が同じである必要があります。 |
| グループメンバー       | リンクアグリゲ | ーションのグループメンバーとなるポートを選択します。                               |
| メンバーポート<br>リスト | リンクアグリゲ | ーションのグループに含まれるポートが表示されます。                                |

# 3.2.6.a. リンクアグリゲーション修正

[拡張機能設定]から[リンクアグリゲーション設定]を選択し、任意のグループの[修正] ボタンをクリックすると、図 3-22 のような画面が表示されます。この画面では登録済グルー プの修正を行います。

| リンクアグリゲーション修正                         |         |    |    |    |    |    |    |    |    |    |     |    |
|---------------------------------------|---------|----|----|----|----|----|----|----|----|----|-----|----|
| グループキー 1                              |         |    |    |    |    |    |    |    |    |    |     |    |
| 動作モード Manual 🖃                        |         |    |    |    |    |    |    |    |    |    |     |    |
| グルーブメンバー(最大 8ポートまで)                   | 1       | 2  | 3  | 4  | 5  | 6  | 7  | 8  | 9  | 10 | 11  | 12 |
|                                       | V<br>43 |    | -  | 46 | 17 | 10 | 10 | 20 | 24 |    | 0.2 |    |
|                                       | 13      | 14 | 15 | 16 | 17 | 18 | 19 | 20 | 21 | 22 | 23  | 24 |
| <i>グループを削除するには全てのチェックを外します。</i><br>修正 |         |    |    |    |    |    |    |    |    |    |     |    |
|                                       |         |    |    |    |    |    |    |    |    |    |     |    |
|                                       |         |    |    |    |    |    |    |    |    |    |     |    |
|                                       |         |    |    |    |    |    |    |    |    |    |     |    |
|                                       |         |    |    |    |    |    |    |    |    |    |     |    |
|                                       |         |    |    |    |    |    |    |    |    |    |     |    |

## 図 3-22 リンクアグリゲーション修正

| 動作モード    | リンクアグリゲ | ーションの動作モードが表示されます。                                       |
|----------|---------|----------------------------------------------------------|
|          | Manual  | LACP を利用せず、固定でリンクアグリゲーションを構成します。<br>相手側の設定が同じである必要があります。 |
| グループメンバー | リンクアグリゲ |                                                          |

# 3.2.7. ストームコントロール設定

[拡張機能設定]から[ストームコントロール設定]を選択すると、図 **3-23** のような画面が 表示されます。この画面では、ストームコントロールの設定を行います。

|                                     | コントロール                                                      | ル設定                                                       |                       |                                                                                         |                                                              |                                                |                                       |    |                                                                                    |    |
|-------------------------------------|-------------------------------------------------------------|-----------------------------------------------------------|-----------------------|-----------------------------------------------------------------------------------------|--------------------------------------------------------------|------------------------------------------------|---------------------------------------|----|------------------------------------------------------------------------------------|----|
| 一括設定用                               | 対象ポート                                                       |                                                           |                       |                                                                                         |                                                              |                                                |                                       |    |                                                                                    |    |
| 1                                   | 2                                                           | 3                                                         | 4                     | 5                                                                                       | 6 7                                                          | 8                                              | 9                                     | 10 | 11                                                                                 | 12 |
| 10                                  |                                                             | 45                                                        |                       | 47                                                                                      |                                                              |                                                |                                       | 00 |                                                                                    |    |
| 13                                  | 14                                                          |                                                           | 10                    |                                                                                         |                                                              | 20                                             |                                       | 22 | 23                                                                                 | 24 |
|                                     |                                                             |                                                           |                       |                                                                                         |                                                              |                                                |                                       |    |                                                                                    |    |
| 全て選択                                | 全て解除                                                        |                                                           |                       |                                                                                         |                                                              |                                                |                                       |    |                                                                                    |    |
|                                     |                                                             |                                                           |                       |                                                                                         |                                                              |                                                |                                       |    |                                                                                    |    |
| Unknown                             | 1=++/                                                       | 70-64                                                     | 1241                  | マルナキャス                                                                                  | ▶ 閾値(                                                        | 0-262143                                       | ハケット/ 秒)                              |    | 一括設定                                                                               |    |
| 🔲 En                                | able 💌                                                      | 🔲 Ena                                                     | ble 🔻                 | 🗖 Enable 🔻                                                                              | •                                                            | 0                                              |                                       |    | 10000                                                                              |    |
| -                                   |                                                             |                                                           |                       |                                                                                         |                                                              |                                                |                                       |    |                                                                                    |    |
|                                     |                                                             |                                                           |                       |                                                                                         |                                                              |                                                |                                       |    |                                                                                    |    |
| ポート別設定                              |                                                             |                                                           |                       |                                                                                         |                                                              |                                                |                                       |    |                                                                                    |    |
|                                     | 定                                                           |                                                           |                       |                                                                                         |                                                              |                                                |                                       |    |                                                                                    |    |
| ポート番号                               | <del>定</del><br>Unknown⊐                                    | ユニキャスト                                                    | ブロ                    | ードキャスト                                                                                  | マルチキャ                                                        | 자                                              | 閾値                                    |    |                                                                                    |    |
| ポート番号<br>1                          | 定<br>Unknown<br>Disab                                       | L=≠ャスト<br>Ne ▼                                            | ブロ<br>Di              | ードキャスト<br>sable 🔽                                                                       | マルチキャ<br>Disable                                             | スト<br>•                                        | <b>閾値</b><br>0                        |    | 設定                                                                                 |    |
| ボート番号<br>1<br>2                     | 定<br>Unknown<br>Disab<br>Disab                              | 2ニキャスト<br>Ne マ<br>Ne マ                                    | ידם<br>Di<br>Di       | ードキャスト<br>sable マ<br>sable マ                                                            | マルチキャ<br>Disable<br>Disable                                  | スト<br>-<br>-                                   | <b>閾値</b><br>0<br>0                   |    | 設定<br>設定                                                                           |    |
| ポート番号<br>1<br>2<br>3                | 定<br>Unknown<br>Disab<br>Disab<br>Disab                     | 2_=++7,<br>Ne ▼<br>Ne ▼                                   | <b>ブロ</b><br>Di<br>Di | ードキャスト<br>sable ▼<br>sable ▼                                                            | マルチキャ<br>Disable<br>Disable                                  | スト<br>マ<br>・<br>・                              | <b>閾値</b><br>0<br>0                   |    |                                                                                    |    |
| ポート番号<br>1<br>2<br>3<br>4           | 定<br>Unknown二<br>Disab<br>Disab<br>Disab                    | 2 <b></b> +vスト<br>11e ▼<br>11e ▼<br>11e ▼                 | ブロ<br>Di<br>Di<br>Di  | →F*=++72F sable sable sable sable sable                                                 | マルチキャ<br>Disable<br>Disable<br>Disable<br>Disable            | スト<br>・<br>・<br>・<br>・<br>・<br>・<br>・          | 関値<br>0<br>0<br>0<br>0                |    | <ul> <li>設定</li> <li>設定</li> <li>設定</li> <li>設定</li> <li>設定</li> </ul>             |    |
| ボート番号<br>1<br>2<br>3<br>4<br>5      | 定<br>Unknown二<br>Disab<br>Disab<br>Disab<br>Disab           | 2_=‡+vスト<br>Ne ▼<br>Ne ▼<br>Ne ▼<br>Ne ▼                  |                       | ►F # 7 A K sable ▼ sable ▼ sable ▼ sable ▼ sable ▼                                      | マルチキャ<br>Disable<br>Disable<br>Disable<br>Disable            |                                                | 関値<br>0<br>0<br>0<br>0<br>0           |    | <ul> <li>設定</li> <li>設定</li> <li>設定</li> <li>設定</li> <li>設定</li> <li>設定</li> </ul> |    |
| ボート番号<br>1<br>2<br>3<br>4<br>5<br>6 | 定<br>Unknown 二<br>Disab<br>Disab<br>Disab<br>Disab<br>Disab | 2 — ‡ + 7<br>Ne ▼<br>Ne ▼<br>Ne ▼<br>Ne ▼<br>Ne ▼<br>Ne ▼ |                       | -F <sup>*</sup> ≠ ₹ZF<br>sable ▼<br>sable ▼<br>sable ▼<br>sable ▼<br>sable ▼<br>sable ▼ | マルチキャ<br>Disable<br>Disable<br>Disable<br>Disable<br>Disable | >        >        >        >        >        > | 関値<br>0<br>0<br>0<br>0<br>0<br>0<br>0 |    | 設定 設定 設定 設定 設定 設定 設定 設定                                                            |    |

図 3-23 ストームコントロール設定

| ー括設定用<br>対象ポート | 複数のポート<br>[全て選択];<br>[全て解除];<br>一括設定用項<br>に対して同一 | ・に対して一括設定を行う際の対象ポートを選択します。<br>ボタンをクリックすると、全ポートが選択されます。<br>ボタンをクリックすると、全ポートが選択解除されます。<br>軽を選択・変更後、[一括設定]ボタンをクリックすると、選択中のポート<br>-の設定が反映されます。 |
|----------------|--------------------------------------------------|----------------------------------------------------------------------------------------------------|
| ポート番号          | ポート番号カ                                           | 「表示されます。                                                                                                    |
| Unknown        | Unknown I                                        | 1ニキャストのストームコントロールを有効・無効にします。                                                                                                    |
| ユニキャスト         | Enable                                           | Unknown ユニキャストのストームコントロールが有効です。                                                                                                    |
|                | Disable                                          | Unknown ユニキャストのストームコントロールが無効です。<br>(工場出荷時設定)                                                                                               |
| ブロードキャスト       | ブロードキャ                                           | マストのストームコントロールを有効・無効にします。                                                                                                    |
|                | Enable                                           | Broadcast のストームコントロールが有効です。                                                                                                    |
|                | Disable                                          | Broadcast のストームコントロールが無効です。<br>(工場出荷時設定)                                                                                                   |
| マルチキャスト        | マルチキャス                                           | 、トのストームコントロールを有効・無効にします。                                                                                                    |
|                | Enable                                           | Multicast のストームコントロールが有効です。                                                                                                    |
|                | Disable                                          | Multicast のストームコントロールが無効です。<br>(工場出荷時設定)                                                                                                   |
| 閾値             | パケット数の                                           | )閾値が表示されます。                                                                                                    |

# 3.2.8. ポートモニタリングの設定

[拡張機能設定]から[ポートモニタリング設定]を選択すると、図 3-24 のような画面が表示されます。この画面では、ポートモニタリングの設定を行うことができます。

| モニタするポート  | 1                                                                                                    |
|-----------|----------------------------------------------------------------------------------------------------|
| モニタされるボート | 1       V2       3       4       5       6       7       8       9       10         11       12       13       14       15       16       17       18       19       20         21       22       23       24 |
| モニタする方向   | 送受信 🔽                                                                                                    |
| モニタの状態    | 無効 🔽                                                                                                    |
|           | 設定                                                                                                    |
|           |                                                                                                    |
|           |                                                                                                    |

## 図 3-24 ポートモニタリングの設定

#### 画面の説明

| モニタするポート  | 他のポートから                                                               | のパケットをモニタ可能なポートのポート番号が表示されます。         |  |  |
|-----------|-----------------------------------------------------------------------|---------------------------------------|--|--|
| モニタされるポート | モニタされるポ                                                               | ートのポート番号が表示されます。                      |  |  |
| モニタする方向   | モニタされるポートで送受信パケットのどちらがモニタされているのかが表示されま<br>す。<br>工場出荷時は「送受信」に設定されています。 |                                       |  |  |
|           | 送信                                                                    | 送信パケットをモニタします。                        |  |  |
|           | 受信                                                                    | 受信パケットをモニタします。                        |  |  |
|           | 送受信                                                                   | 送受信パケットをモニタします。                       |  |  |
| モニタの状態    | モニタリングが<br>工場出荷時は「[                                                   | 有効かどうかが表示されます。<br>Disable 」に設定されています。 |  |  |
|           | Enable                                                                | パケットをモニタします。                          |  |  |
|           | Disable                                                               | パケットをモニタしません。                         |  |  |

## ご注意: 送信方向のミラーパケットには、受信した VLAN ID の VLAN タグが含まれます。

### ご注意: この装置から送信される Ping や ARP などの管理パケットはキャプチャできません。

# 3.2.9. PoE ポート設定

[ 拡張機能設定 ] から [PoE 設定 ]、[PoE ポート設定 ] の順に選択すると、図 3-25 のような 画面が表示されます。この画面では、ポートごとの給電設定を行います。

| PoEポート       | ·設定  |        |             |     |     |                |         |        |         |
|--------------|------|--------|-------------|-----|-----|----------------|---------|--------|---------|
| <i>設定対象术</i> | 小選択  |        |             |     |     |                |         |        |         |
| 1            | 2    | 3 4    | 5           | 6   | 7   | 8 9            | 10      | 11     | 12      |
|              |      |        |             |     |     |                |         |        |         |
| 13           | 14   | 15 16  | 17          | 18  | 19  | 20 21          | 22      | 23     | 24      |
|              |      |        |             |     |     |                |         |        |         |
| 全て選択         | 全て解除 |        |             |     |     |                |         |        |         |
| 状態           | געע  | 優先度    |             |     | :   | 最大供給電力         |         |        |         |
| 🗖 Up         | •    | Low [  | •           |     |     | (3000-15400mW) |         |        | 设正      |
| ポート番号        | 給電設定 | スケジューラ | 状態          | クラス | 優先度 | 最大供給電力 (mW)    | 電力 (mW) | 電圧 (V) | 電流 (mA) |
| 1            | Up   | -      | Not Powered |     | Low | 15400          | 0       | 0      | 0       |
| 2            | Up   | -      | Not Powered |     | Low | 15400          | 0       | 0      | 0       |
| 3            | Up   | -      | Not Powered |     | Low | 15400          | 0       | 0      | 0       |
| 4            | Up   | -      | Not Powered |     | Low | 15400          | 0       | 0      | 0       |
| 5            | Up   | -      | Not Powered |     | Low | 15400          | 0       | 0      | 0       |
| 6            | Up   | -      | Not Powered |     | Low | 15400          | 0       | 0      | 0       |
| 7            | Up   | -      | Not Powered |     | Low | 15400          | 0       | 0      | 0       |
| 8            | Up   | -      | Not Powered |     | Low | 15400          | 0       | 0      | 0       |
| 9            | Up   | -      | Not Powered |     | Low | 15400          | 0       | 0      | 0       |
| 10           | Up   | -      | Not Powered |     | Low | 15400          | 0       | 0      | 0       |
| 11           | Up   | -      | Not Powered |     | Low | 15400          | 0       | 0      | 0       |

図 3-25 PoE ポート設定

| ー括設定用<br>対象ポート | 複数のポートに対して一括設定を行う際の対象ポートを選択します。<br>[全て選択]ボタンをクリックすると、全ポートが選択されます。<br>[全て解除]ボタンをクリックすると、全ポートが選択解除されます。<br>一括設定用項目を選択・変更後、[一括設定]ボタンをクリックすると、選択中のポートに対<br>して同一の設定が反映されます。 |                                               |  |  |  |
|----------------|----------------------------------------------------------------------------------------------------|-----------------------------------------------|--|--|--|
| ポート番号          | ポート番号が表示されます。                                                                                                    |                                               |  |  |  |
| 給電設定           | 給電可能かどうか                                                                                                    | が表示されます。                                      |  |  |  |
|                | Up                                                                                                    | 給電できます。                                       |  |  |  |
|                | Down                                                                                                    | 給電できません。                                      |  |  |  |
| スケジューラ         | PoE スケジューラ                                                                                                    | 機能の状態が表示されます。                                 |  |  |  |
|                | ON                                                                                                    | PoE スケジューラで PoE への給電が ON になったことを表します。         |  |  |  |
|                | OFF                                                                                                    | PoE スケジューラで PoE への給電が OFF になったことを表します。        |  |  |  |
|                | -                                                                                                    | PoE スケジューラが動作していないことを表します。                    |  |  |  |
| 状態             | 給電の状態が表示されます。                                                                                                    |                                               |  |  |  |
|                | Powered                                                                                                    | 給電を行っていることを表します。                              |  |  |  |
|                | Not Powered                                                                                                    | 給電を行っていないことを表します。                             |  |  |  |
|                | Overload                                                                                                    | 供給電力量の上限を超えた給電要求がされたために給電が停止されている<br>ことを表します。 |  |  |  |
| クラス            | クラシフィケーションにより検出された Class 値が表示されます。                                                                                                    |                                               |  |  |  |
| 最大供給電力<br>(mW) | 供給電力の上限が表示されます。(200mW 単位)                                                                                                    |                                               |  |  |  |
| 電力 (mW)        | 供給電力が表示さ                                                                                                    | れます。(100mw 単位)                                |  |  |  |
| 電圧 (V)         | 電圧値が表示され                                                                                                    | ます。(1V 単位)                                    |  |  |  |
| 電流 (mA)        | 電流値が表示され                                                                                                    | ます。(1mA 単位)                                   |  |  |  |

# 3.2.10. PoE 条件設定

[ 拡張機能設定 ] から [PoE 設定 ]、[PoE 条件設定 ] の順に選択すると、**図 3-26** のような画 面が表示されます。この画面では、PoE に関する装置共通の設定を行います。

| 大供給可能電力 | 124W |  |
|---------|------|--|
| 在の供給電力  | 0W   |  |
|         |      |  |
|         |      |  |
|         |      |  |
|         |      |  |
|         |      |  |
|         |      |  |
|         |      |  |
|         |      |  |
|         |      |  |
|         |      |  |
|         |      |  |
|         |      |  |
|         |      |  |
|         |      |  |
|         |      |  |

### 図 3-26 PoE 条件設定

| 最大供給可能電力 | この装置から給電可能な最大電力量が表示されます。 |
|----------|--------------------------|
| 現在の供給電力  | この装置からの現在の供給電力量が表示されます。  |

# 3.2.11. PoE スケジューラ ポートリスト情報

[拡張機能設定]から [PoE 設定]、[PoE スケジューラ ポートリスト情報]の順に選択する と、図 3-27 のような画面が表示されます。この画面には、PoE スケジューラのポートリス トが表示されます。

| 番号 // うちゅう あいません。 | ボートリスト |  |
|-------------------|--------|--|
| ページ 前ページ          |        |  |
|                   |        |  |
|                   |        |  |
|                   |        |  |
|                   |        |  |
|                   |        |  |
|                   |        |  |
|                   |        |  |
|                   |        |  |
|                   |        |  |

## 図 3-27 PoE スケジューラ ポートリスト情報

| 番号     | ポートリストのインデックス番号が表示されます。<br>各エントリの [ 修正 ] をクリックすると、[PoE スケジューラ ポートリスト設定 ] 画面<br>に移動します。<br>各エントリの [ 削除 ] をクリックすると、該当のポートリストを削除します。 |
|--------|----------------------------------------------------------------------------------------------------|
| ポートリスト | ポートリストが表示されます。                                                                                                    |
| 次ページ   | 一覧の表示範囲が切り替わります。                                                                                                    |
| 前ページ   |                                                                                                    |

# 3.2.12. PoE スケジューラ ポートリスト設定

[拡張機能設定]から [PoE 設定]、[PoE スケジューラ ポートリスト設定]の順に選択する か、[PoE スケジューラ ポートリスト情報]画面で[修正]を選択すると、図 3-28 のような 画面が表示されます。この画面では、PoE スケジューラのポートリストの作成と修正を行い ます。

| <b>PoE</b> スケジューラ <i>ポート</i> リスト | 設定                   |
|----------------------------------|----------------------|
| 番号<br>ポートリスト                     | (1-65535) (例: 1,3-4) |
|                                  | DX/K                 |
|                                  |                      |
|                                  |                      |
|                                  |                      |
|                                  |                      |
|                                  |                      |

### 図 3-28 PoE スケジューラ ポートリスト設定

| 番号     | ポートリストのインデックス番号が表示されます。 |
|--------|-------------------------|
| ポートリスト | ポートリストが表示されます。          |

# 3.2.13. PoE スケジューラ スケジュール情報

[拡張機能設定]から [PoE 設定]、 [PoE スケジューラ スケジュール情報]の順に選択する と、図 3-29 のような画面が表示されます。この画面には、設定済みの PoE スケジュール情 報が表示されます。

| PoEスケジューラスケジュール情報                                       |
|---------------------------------------------------------|
| PoEスケジューラ グローバル 設定状態 Enable Enable 設定                   |
| PoEスケジューラ動作状態 Disable(SNTP Failed)                      |
|                                                         |
|                                                         |
|                                                         |
| 番号 スケシュール名 スケシュールクラス ホートリスト PoE動作 スケシュール状態 次回スケシュール実行時間 |
| アーメルめのません                                               |
| 次ページ 前ページ                                               |
|                                                         |
|                                                         |
|                                                         |
|                                                         |
|                                                         |
|                                                         |
|                                                         |
|                                                         |
|                                                         |
|                                                         |

図 3-29 PoE スケジューラ スケジュール情報

| PoE スケジューラ グ       | PoE スケジューラの設定状態が表示されます。                          |                                                                                                    |  |  |
|--------------------|--------------------------------------------------|----------------------------------------------------------------------------------------------------|--|--|
| ローバル設定状態           | Enable                                           | PoE スケジューラを有効にします。                                                                                 |  |  |
|                    | Disable                                          | PoE スケジューラを無効にします。                                                                                 |  |  |
| PoE スケジューラ<br>動作状態 | PoE スケジューラ                                       | の動作状態が表示されます。                                                                                      |  |  |
| 表示順                | 指定した順番で一                                         | 覧表示を並べ替えます。                                                                                        |  |  |
|                    | Index                                            | PoE スケジュールがインデックス番号順に表示されます。                                                                       |  |  |
|                    | Next Execution<br>Time                           | PoE スケジュールが次回実行時間順に表示されます。                                                                         |  |  |
| 番号                 | PoE スケジュール<br>各エントリの [ 修<br>移動します。<br>各エントリの [ 削 | のインデックス番号が表示されます。<br>正 ] をクリックすると、[PoE スケジューラ スケジュール設定 ] 画面に<br>除 ] をクリックすると、該当の PoE スケジュールを削除します。 |  |  |
| スケジュール名            | PoE スケジュール                                       | 名称が表示されます。                                                                                         |  |  |
| スケジュールクラス          | PoE スケジュールのクラスが表示されます。                           |                                                                                                    |  |  |
|                    | 毎日                                               | 毎日指定された時刻にスケジュールを実行します。                                                                            |  |  |
|                    | 毎週                                               | 毎週指定された曜日と時刻にスケジュールを実行します。                                                                         |  |  |
|                    | 毎月                                               | 毎月指定された日時にスケジュールを実行します。                                                                            |  |  |
|                    | 日付リスト                                            | ユーザが指定した日時にスケジュールを実行します。                                                                           |  |  |
| ポートリスト             | PoE スケジュール                                       | が実行されるポートリストのインデックス番号が表示されます。                                                                      |  |  |
| PoE 動作             | PoE スケジュールのアクションが表示されます。                         |                                                                                                    |  |  |
|                    | ON                                               | PoE を ON にします。                                                                                     |  |  |
|                    | OFF                                              | PoE を OFF にします。                                                                                    |  |  |
|                    | OFF/ON                                           | PoE を OFF/ON(再起動)します。                                                                              |  |  |
| スケジュール状態           | 該当の PoE スケジュールの状態が表示されます。                        |                                                                                                    |  |  |
|                    | Enable                                           | 該当の PoE スケジュールを有効にします。                                                                             |  |  |
|                    | Disable                                          | 該当の PoE スケジュールを無効にします。                                                                             |  |  |
| 次回スケジュール実行<br>時間   | 次回のスケジュー                                         | ルが実行される日時が表示されます。                                                                                  |  |  |
| 次ページ               | 一覧の表示範囲が                                         | 切り替わります。                                                                                           |  |  |
| 前ページ               |                                                  |                                                                                                    |  |  |

# 3.2.14. PoE スケジューラ スケジュール設定

[ 拡張機能設定 ] から [PoE 設定 ]、[PoE スケジューラ スケジュール設定 ] の順に選択する か、[PoE スケジューラ スケジュール情報 ] 画面で [ 修正 ] を選択すると、図 3-30 のような 画面が表示されます。この画面では、PoE スケジュールの作成と修正を行います。

| PoEスケジューラスケジュー                         | 設定                                 |  |
|----------------------------------------|------------------------------------|--|
| 番号<br>スケジュール状態<br>スケジュール名<br>スケジュールクラス | (1-65535)<br>Enable •<br>- •<br>設定 |  |
|                                        |                                    |  |
|                                        |                                    |  |
|                                        |                                    |  |

図 3-30 PoE スケジューラ スケジュール設定

| PoEスケジューラスケジュール | <u>設定</u> |
|-----------------|-----------|
| 番号              | (1-65535) |
| スケジュール状態        | Enable 💌  |
| スケジュール名         |           |
| スケジュールクラス       | 毎日        |
| 時刻              |           |
| ポートリスト番号        |           |
| PoE動作           | -         |
|                 | 設定        |
|                 |           |
|                 |           |
|                 |           |
|                 |           |
|                 |           |
|                 |           |
|                 |           |
|                 |           |
|                 |           |
|                 |           |
|                 |           |
|                 |           |

図 3-31 PoE スケジューラ スケジュール設定(毎日)

| PoEスケジューラスケジュ- |           |
|----------------|-----------|
| 香号             | (1-65535) |
| スケジュール状態       | Enable 💌  |
| スケジュール名        |           |
| スケジュールクラス      | 毎週 💌      |
|                |           |
| 寺刻<br>         |           |
| ドートリスト番号       |           |
| PoE動作          | - ▼<br>設定 |
|                |           |
|                |           |
|                |           |
|                |           |
|                |           |
|                |           |
|                |           |
|                |           |
|                |           |
|                |           |
|                |           |

図 3-32 PoE スケジューラ スケジュール設定(毎週)

| POEスケジューラスケジュ |           |           |  |
|---------------|-----------|-----------|--|
| 枵             | (1-65535) |           |  |
| ケジュール状態       | Enable 💌  |           |  |
| ケジュール名        |           |           |  |
| ケジュールクラス      | 毎月        |           |  |
| l             |           | (例:1,3-4) |  |
| 阂             |           |           |  |
| 「ートリスト番号      |           |           |  |
| oE動作          | -         |           |  |
|               | 設定        |           |  |
|               |           |           |  |
|               |           |           |  |
|               |           |           |  |
|               |           |           |  |
|               |           |           |  |
|               |           |           |  |
|               |           |           |  |
|               |           |           |  |
|               |           |           |  |
|               |           |           |  |

図 3-33 PoE スケジューラ スケジュール設定(毎月)

| POEスケジューラスケジュール意 | <b>登定</b> |
|------------------|-----------|
| 号                | (1-65535) |
| ケジュール状態          | Enable 💌  |
| ケジュール名           |           |
| ケジュールクラス         |           |
| 付リスト番号           |           |
| 刻                |           |
| ートリスト番号          |           |
| oE動作             | · •       |
|                  | 設定        |
|                  |           |
|                  |           |
|                  |           |
|                  |           |
|                  |           |
|                  |           |
|                  |           |
|                  |           |
|                  |           |
|                  |           |
|                  |           |

図 3-34 PoE スケジューラ スケジュール設定(日付リスト)

| 番号        | PoE スケジュ-  | ールのインデックス番号が表示されます。             |
|-----------|------------|---------------------------------|
| スケジュール状態  | 該当の PoE ス・ | ケジュールの状態が表示されます。                |
|           | Enable     | 該当の PoE スケジュールを有効にします。          |
|           | Disable    | 該当の PoE スケジュールを無効にします。          |
| スケジュール名   | PoE スケジュ-  | ール名称が表示されます。                    |
| スケジュールクラス | PoE スケジュ-  | ールのクラスが表示されます。                  |
|           | 毎日         | 毎日指定された時刻にスケジュールを実行します。         |
|           | 毎週         | 毎週指定された曜日と時刻にスケジュールを実行します。      |
|           | 毎月         | 毎月指定された日時にスケジュールを実行します。         |
|           | 日付リスト      | ユーザが指定した日時にスケジュールを実行します。        |
| Θ         | PoE スケジュ-  | -ルが実行される日(月単位)が表示されます。          |
| 曜日        | PoE スケジュ-  | -ルが実行される曜日(週単位)が表示されます。         |
| 日付リスト番号   | PoE スケジュ-  | -ルが実行される日付リストのインデックス番号が表示されます。  |
| 時刻        | PoE スケジュ-  | ールが実行される時刻が表示されます。              |
| ポートリスト番号  | PoE スケジュ-  | -ルが実行されるポートリストのインデックス番号が表示されます。 |
| PoE 動作    | PoE スケジュ-  | ールのアクションが表示されます。                |
|           | ON         | PoE を ON にします。                  |
|           | OFF        | PoEをOFFにします。                    |
|           | OFF/ON     | PoE を OFF/ON(再起動)します。           |

# 3.2.15. PoE スケジューラ 日付リスト情報

[ 拡張機能設定 ] から [PoE 設定 ]、[PoE スケジューラ 日付リスト情報 ] の順に選択すると、 図 3-35 のような画面が表示されます。この画面には、設定済みの日付リストが表示されます。

| 番号 年      |   | 月日 |  |
|-----------|---|----|--|
| -タがありません  |   |    |  |
| 次ページ 前ページ |   |    |  |
|           | , |    |  |
|           |   |    |  |
|           |   |    |  |
|           |   |    |  |
|           |   |    |  |
|           |   |    |  |
|           |   |    |  |
|           |   |    |  |
|           |   |    |  |
|           |   |    |  |
|           |   |    |  |

## 図 3-35 PoE スケジューラ 日付リスト情報

| 番号   | 日付リストのインデックス番号が表示されます。<br>各エントリの [修正]をクリックすると、[PoE スケジューラ 日付リスト設定]画面に<br>移動します。<br>各エントリの [削除]をクリックすると、該当の日付リストを削除します。 |
|------|----------------------------------------------------------------------------------------------------|
| 年    | 日付リストが実行される年が表示されます。                                                                                                   |
| 月日   | 日付リストが実行される月日が表示されます。                                                                                                  |
| 次ページ | 一覧の表示範囲が切り替わります。                                                                                                    |
| 前ページ |                                                                                                    |

# 3.2.16. PoE スケジューラ 日付リスト設定

[拡張機能設定]から [PoE]、[PoE スケジューラ 日付リスト設定]の順に選択するか、[PoE スケジューラ 日付リスト情報]画面で[修正]を選択すると、図 3-36 のような画面が表示されます。この画面では、日付リストの作成と修正を行います。

| <b>PoEスケジュー</b> | ラ日付リスト設定  |
|-----------------|-----------|
| 番号              | (1-65535) |
| リスト名            |           |
| 年               |           |
| 月               | Β         |
| 1               |           |
| 2               |           |
| 3               |           |
| 4               |           |
| 5               |           |
| 6               |           |
| 7               |           |
| 8               |           |
| 9               |           |
| 10              |           |
| 11              |           |
| 12              |           |
|                 | 設定        |
|                 |           |
|                 |           |

## 図 3-36 PoE スケジューラ 日付リスト設定

| 番号     | 日付リストのインデックス番号が表示されます。 |
|--------|------------------------|
| 日付リスト名 | 日付リストの名称が表示されます。       |
| 年      | 日付リストに設定される年が表示されます。   |
| 月      | 日付リストに設定される月が表示されます。   |
| Θ      | 日付リストに設定される日が表示されます。   |

# 3.2.17. ポート別 PoE スケジュール情報

[拡張機能設定]から[PoE 設定]、[ポート別 PoE スケジュール情報]の順に選択すると、図 3-37 のような画面が表示されます。この画面には、設定済みのポート別 PoE スケジュール 情報が表示されます。

| 一卜番号    |           | 1 💌 |         |    |       |          |
|---------|-----------|-----|---------|----|-------|----------|
| otal: 0 |           |     |         |    |       |          |
| 番号      | スケジュールクラス |     | 日/曜日/月日 | 時刻 | PoE動作 | スケジュール状態 |
| 次ページ    | 前ページ      |     |         |    |       |          |
|         |           |     |         |    |       |          |
|         |           |     |         |    |       |          |
|         |           |     |         |    |       |          |
|         |           |     |         |    |       |          |

## 図 3-37 ポート別 PoE スケジュール情報

| ポート番号     | 表示対象のポ-          | ート番号を指定します。                       |
|-----------|------------------|-----------------------------------|
| 番号        | PoE スケジュ-        | ールのインデックス番号が表示されます。               |
| スケジュールクラス | PoE スケジュー        | ールのクラスが表示されます。                    |
|           | 毎日               | 毎日指定された時刻にスケジュールを実行します。           |
|           | 毎週               | 毎週指定された曜日と時刻にスケジュールを実行します。        |
|           | 毎月               | 毎月指定された日時にスケジュールを実行します。           |
|           | 日付リスト            | ユーザが指定した日時にスケジュールを実行します。          |
| 日/曜日/月日   | PoE スケジュ-<br>ます。 | ールが実行される日(月単位)、曜日(週単位)、または月日が表示され |
| 時刻        | PoE スケジュー        | ールが実行される時刻が表示されます。                |
| PoE 動作    | PoE スケジュ-        | ールのアクションが表示されます。                  |
|           | ON               | PoE を ON にします。                    |
|           | OFF              | PoE を OFF にします。                   |
|           | OFF/ON           | PoE を OFF/ON(再起動)します。             |
| スケジュール状態  | 該当の PoE ス        | ケジュールの状態が表示されます。                  |
|           | Enable           | 該当の PoE スケジュールを有効にします。            |
|           | Disable          | 該当の PoE スケジュールを無効にします。            |
| 次ページ      | 一覧の表示範囲          | 囲が切り替わります。                        |
| 前ページ      |                  |                                   |

# 3.2.18. ループ検知・遮断設定

[拡張機能設定]から[ループ検知・遮断設定]、[ループ検知・遮断設定]の順に選択すると、図 3-38 のような画面が表示されます。この画面では、ループ検知・遮断機能の設定を行います。

| 一 / 1 <b>9</b> 70 ° 1                                  | 프레 クローバル                                                  | 110.11.17.18                                                                                           | Enable                                                                                                    | 85        |                                                                                              |                                                                    |          |                                                                          |      |                                        |
|--------------------------------------------------------|-----------------------------------------------------------|----------------------------------------------------------------------------------------------------|----------------------------------------------------------------------------------------------------|-----------|----------------------------------------------------------------------------------------------|--------------------------------------------------------------------|----------|--------------------------------------------------------------------------|------|----------------------------------------|
|                                                        |                                                           |                                                                                                    |                                                                                                    |           |                                                                                              |                                                                    |          |                                                                          |      |                                        |
| 发验定用素                                                  | \$## <u></u>                                              |                                                                                                    |                                                                                                    |           |                                                                                              |                                                                    |          |                                                                          |      |                                        |
| 1                                                      | 2                                                         | 3 4                                                                                                    | 5                                                                                                    | 6         | 7                                                                                            | 8                                                                  | 9        | 10                                                                       | 11   | 12                                     |
|                                                        |                                                           |                                                                                                    | Ē                                                                                                    |           |                                                                                              | Ē                                                                  |          |                                                                          |      |                                        |
| 13                                                     | 14 1                                                      | 5 16                                                                                                   | 17                                                                                                    | 18        | 19                                                                                           | 20                                                                 | 21       | 22                                                                       | 23   | 24                                     |
|                                                        |                                                           |                                                                                                    |                                                                                                    |           |                                                                                              |                                                                    |          |                                                                          |      |                                        |
|                                                        |                                                           |                                                                                                    |                                                                                                    |           |                                                                                              |                                                                    |          |                                                                          |      |                                        |
| èて選択 :                                                 | 全て解除                                                      |                                                                                                    |                                                                                                    |           |                                                                                              |                                                                    |          |                                                                          |      |                                        |
|                                                        |                                                           |                                                                                                    |                                                                                                    |           |                                                                                              |                                                                    |          |                                                                          |      |                                        |
|                                                        | ループオ                                                      | a知· 遊斯 語完壮!                                                                                            | 能                                                                                                    |           |                                                                                              | 白動復旧                                                               |          |                                                                          | 復旧時間 | 9                                      |
|                                                        |                                                           |                                                                                                    | -CA                                                                                                    |           |                                                                                              |                                                                    | 7        |                                                                          |      | •                                      |
|                                                        |                                                           | Enable 💌                                                                                               |                                                                                                    |           |                                                                                              | - Engnie                                                           |          |                                                                          | 60   |                                        |
|                                                        |                                                           |                                                                                                    |                                                                                                    |           |                                                                                              |                                                                    | <u> </u> |                                                                          |      |                                        |
|                                                        |                                                           |                                                                                                    |                                                                                                    | 一括        | 設定                                                                                           |                                                                    |          |                                                                          |      |                                        |
|                                                        |                                                           |                                                                                                    |                                                                                                    | 一括        | 設定                                                                                           |                                                                    |          |                                                                          |      |                                        |
|                                                        |                                                           |                                                                                                    |                                                                                                    | 一括        | 設定                                                                                           |                                                                    | <u> </u> |                                                                          |      |                                        |
| 卜別設定                                                   |                                                           |                                                                                                    |                                                                                                    | —括        | 設定                                                                                           |                                                                    |          |                                                                          |      |                                        |
| 、別設定                                                   | リンク                                                       | 動作状態                                                                                                   |                                                                                                    | <u>一括</u> | 设定                                                                                           | 自動                                                                 | •<br>復旧  | 復旧時間()                                                                   | (9)  |                                        |
| <u>、別設定</u><br>ボート番号<br>1                              | リンク<br>UP                                                 | 動作状態<br>Forwarding                                                                                     | 設定状態<br>Enable V                                                                                                    | —括        | 設定<br>Mode                                                                                   | 自動<br>Enable                                                       |          | 復旧時間(i                                                                   | (b)  | 設定                                     |
| >別設定<br>ボート番号<br>1<br>2                                | リンク<br>UP<br>DOWN                                         | <u>動作状態</u><br>Forwarding<br>Forwarding                                                                | 送定状態<br>Enable ✓<br>Enable ✓                                                                                                    |           | 酸定<br>Mode<br>Nock ♥<br>Nock ♥                                                               | 自動<br>Enable<br>Enable                                             |          | 復旧時間(1<br>eo<br>eo                                                       |      | 設定                                     |
| <mark>別設定</mark><br>ポート番号<br>1<br>2<br>3               | リンク<br>UP<br>DOWN<br>DOWN                                 | 動作状態<br>Forwarding<br>Forwarding<br>Forwarding                                                         | 設定状態     Enable マ     Enable マ                                                                                                  |           | 後定<br>Mode<br>Nock マ<br>Nock マ<br>Nock マ                                                     | 自動<br>Enable<br>Enable<br>Enable                                   |          | 後旧時間(A<br>eo<br>eo<br>eo                                                 |      | 設定<br>設定<br>設定                         |
| >別設定<br>ボート番号<br>1<br>2<br>3<br>4                      | UP<br>DOWN<br>DOWN<br>DOWN                                | 動作状態<br>Forwarding<br>Forwarding<br>Forwarding<br>Forwarding                                           | 設定状態     Enable ▼     Enable ▼     Enable ▼     Enable ▼                                                                        |           | Mode<br>Nock マ<br>Nock マ<br>Nock マ<br>Nock マ<br>Nock マ                                       | 自動<br>Enable<br>Enable<br>Enable                                   |          | 後旧時間(A<br>80<br>80<br>80<br>80<br>80                                     |      | 設定<br>設定<br>設定<br>設定                   |
| <mark>別設定</mark><br>水一ト<br>番号<br>1<br>2<br>3<br>4<br>5 | UP<br>UP<br>DOWN<br>DOWN<br>DOWN<br>DOWN                  | 動件状態<br>Forwarding<br>Forwarding<br>Forwarding<br>Forwarding<br>Forwarding                             | 設定状態     Enable マ     Enable マ     Enable マ     Enable マ     Enable マ                                                           |           | Mode<br>liook マ<br>liook マ<br>liook マ<br>liook マ                                             | Enable<br>Enable<br>Enable<br>Enable<br>Enable                     |          | 後旧時間(<br>60<br>60<br>60<br>60<br>80<br>80                                |      | 能定<br>能定<br>能定<br>能定<br>能定             |
| N<br>秋一ト<br>番号<br>1<br>2<br>3<br>4<br>5<br>6           | UP<br>UP<br>DOWN<br>DOWN<br>DOWN<br>DOWN                  | 動作状態<br>Forwarding<br>Forwarding<br>Forwarding<br>Forwarding<br>Forwarding<br>Forwarding               |                                                                                                    |           | Mode<br>Nock マ<br>Nock マ<br>Nock マ<br>Nock マ<br>Nock マ                                       | Enable<br>Enable<br>Enable<br>Enable<br>Enable                     |          | 後日時間(<br>80<br>80<br>80<br>80<br>80<br>80<br>80<br>80                    |      | 院定<br>院定<br>定定<br>定<br>定<br>定<br>定     |
| 別設定<br>ボート番号<br>1<br>3<br>4<br>5<br>6<br>7             | U>0<br>UP<br>DOWN<br>DOWN<br>DOWN<br>DOWN<br>DOWN         | 動作状態<br>Forwarding<br>Forwarding<br>Forwarding<br>Forwarding<br>Forwarding<br>Forwarding               | SpEttre       Enable v       Enable v       Enable v       Enable v       Enable v       Enable v       Enable v       Enable v |           | Mode<br>100k ♥<br>100k ♥<br>100k ♥<br>100k ♥<br>100k ♥<br>100k ♥<br>100k ♥                   | Enable<br>Enable<br>Enable<br>Enable<br>Enable<br>Enable           |          | 後旧時間(<br>ao<br>eo<br>eo<br>eo<br>eo<br>eo<br>eo<br>eo                    |      | 款定<br>款定<br>款定<br>款定<br>款定<br>款定<br>款定 |
| >別設定<br>ボート番号<br>1<br>2<br>3<br>4<br>5<br>6<br>7<br>8  | U>0<br>UP<br>DOWN<br>DOWN<br>DOWN<br>DOWN<br>DOWN<br>DOWN | 動件状態<br>Forwarding<br>Forwarding<br>Forwarding<br>Forwarding<br>Forwarding<br>Forwarding<br>Forwarding |                                                                                                    |           | Mode<br>Mode<br>Nock マ<br>Nock マ<br>Nock マ<br>Nock マ<br>Nock マ<br>Nock マ<br>Nock マ<br>Nock マ | Enable<br>Enable<br>Enable<br>Enable<br>Enable<br>Enable<br>Enable |          | 復旧時間(*<br>80<br>80<br>80<br>80<br>80<br>80<br>80<br>80<br>80<br>80<br>80 |      | <b>能定定定定定</b><br>定定定定定定定定定定            |

## 図 3-38 ループ検知・遮断設定

| ループ検知・遮断 グ     | ループ検知・遮断機能の状態が表示されます。                                                                                                    |                                           |  |  |  |  |
|----------------|----------------------------------------------------------------------------------------------------|-------------------------------------------|--|--|--|--|
|                | Enable                                                                                                    | ループ検知・遮断機能を有効にします。                        |  |  |  |  |
|                | Disable                                                                                                    | ループ検知・遮断機能を無効にします。                        |  |  |  |  |
| ー括設定用<br>対象ポート | 複数のポートに対して一括設定を行う際の対象ポートを選択します。<br>[全て選択]ボタンをクリックすると、全ポートが選択されます。<br>[全て解除]ボタンをクリックすると、全ポートが選択解除されます。<br>一括設定用項目を選択・変更後、[一括設定]ボタンをクリックすると、選択中のポー<br>トに対して同一の設定が反映されます。 |                                           |  |  |  |  |
| ポート番号          | ポート番号が表                                                                                                    | 表示されます。                                   |  |  |  |  |
| リンク            | リンクの状態が                                                                                                    | 表示されます。                                   |  |  |  |  |
|                | Up                                                                                                    | リンクが正常に確立している状態です。                        |  |  |  |  |
|                | Down                                                                                                    | リンクが確立されていない状態です。                         |  |  |  |  |
| 動作状態           | 該当ポートにお                                                                                                    | けるループ検知・遮断機能の動作状態が表示されます。                 |  |  |  |  |
|                | Forwarding                                                                                                    | パケットが正常に転送されています。                         |  |  |  |  |
|                | Loop Detect                                                                                                    | ループが検知され、ポートが遮断されています。                    |  |  |  |  |
| 設定状態           | 該当ポートに対するループ検知・遮断機能の設定状態が表示されます。                                                                                                    |                                           |  |  |  |  |
|                | Enable                                                                                                    | ループ検知・遮断機能が有効です。( ダウンリンクポートの工場出荷時<br>設定 ) |  |  |  |  |
|                | Disable                                                                                                    | ループ検知・遮断機能が無効です。( アップリンクポートの工場出荷時<br>設定 ) |  |  |  |  |

| Mode | 該当ポートに対                        | するポートが遮断されたときの動作モードを切り替えます。                              |  |
|------|--------------------------------|----------------------------------------------------------|--|
|      | Block                          | ループを検知したとき、ポートをブロックします。<br>( 工場出荷時設定 )                   |  |
|      | Shutdown                       | ループを検知したとき、ポートをシャットダウンします。                               |  |
| 自動復旧 | ポートが遮断されたときの自動復旧の有効・無効を切り替えます。 |                                                          |  |
|      | Enable                         | [ 復旧時間 ] で設定された時間が経過後にポートの遮断を自動復旧しま<br>す。<br>( 工場出荷時設定 ) |  |
|      | Disable                        | 手動で設定するまでポートの遮断を復旧しません。                                  |  |
| 復旧時間 | ポートが遮断さ<br>工場出荷時は 6            | れたときに自動復旧が行われるまでの時間を入力します。<br>0 秒に設定されています。              |  |

# 3.2.19. ループヒストリー情報

[拡張機能設定]から[ループ検知・遮断設定]、[ループヒストリー情報]の順に選択すると、図 3-39 のような画面が表示されます。この画面では、ループを検知・遮断した日時およびイベント情報の一覧を表示します。

| 履歴削除         |                 |      |
|--------------|-----------------|------|
| tal: 0<br>番号 | 時間(年/月/日 時:分:秒) | ፈፈንኑ |
| ータがありません     |                 |      |
| 次ページ 前ページ    |                 |      |
|              |                 |      |
|              |                 |      |
|              |                 |      |
|              |                 |      |
|              |                 |      |
|              |                 |      |
|              |                 |      |
|              |                 |      |
|              |                 |      |

## 図 3-39 ループヒストリー情報

| 履歴削除 | 保存されているループヒストリー情報を削除します。                                                 |              |  |  |  |  |
|------|--------------------------------------------------------------------------|--------------|--|--|--|--|
| 番号   | ループ検知・遮断のイベント番号が表示されます。                                                  |              |  |  |  |  |
| 時刻   | ループ検知・遮断イベントの発生し                                                         | った時刻が表示されます。 |  |  |  |  |
| イベント | ループ検知・遮断イベントの説明な                                                         | が表示されます。     |  |  |  |  |
|      | The loop detected on portX. 表示されているポート配下のスイッチでループ<br>したことを示します。          |              |  |  |  |  |
|      | The loop detected between 表示されているポート間でループが発生したことを示 portX and portY. します。 |              |  |  |  |  |
|      | PortX auto recovery.<br>します。                                             |              |  |  |  |  |
| 次ページ | 一覧の表示範囲が切り替わります。                                                         |              |  |  |  |  |
| 前ページ |                                                                          |              |  |  |  |  |

## 3.2.20. PPS 設定

PPS(Power to Progress SDN)は、ネットワークを構成する複数の装置を一つのソフト ウェアで管理し、運用や設定を容易にするための機能です。この機能を用いることで、PPS アプリケーション (別売)から本装置を制御することが可能となります。PPS アプリケーショ ン (別売)から管理できる内容については、PPS アプリケーションの取扱説明書をご参照く ださい。

[ 拡張機能設定 ] から [PPS ]、[PPS 設定 ] の順に選択すると、図 3-40 のような画面が表示 されます。この画面では、PPS の状態表示および設定を行います。

| PPS設定                                                                                   |                                                                                                    |
|-----------------------------------------------------------------------------------------|----------------------------------------------------------------------------------------------------|
| PPSステータス設定:                                                                             | Enable V<br>設定                                                                                                    |
| PPSスタート設定:<br>再送回数:<br>タイムアウト:                                                          | CPNL V<br>3 回 (1-5)<br>3 秒 (1-10)<br>設定                                                                                                    |
| コントローラID:<br>コントローラMACアドレス:                                                             | ;;;;;;;;;;;;;;;;;;;;;;;;;;;;;;;;;;;;;;;;;;;;;;;;;;;;;;;;;;;;;;;;;;;;;;;;;;;;;;;;;;;;;;;;;;;;;;;;;;;;;;;;;;;;;;;;;;;;;;;;;;;;;;;;;;;;;;;;;;;;;;;;;;;;;;;;;;;;;;;;;;;;;;;;;;;;;;;;;;;;;;;;;;;;;;;;;;;;;;;;;;;;;;;;;;;;;;;;;;;;;;;;;;;;;;;;;;;;;;;;;;;;;;;;;;;;;;;;;;;;;;;;;;;;;;;;;;;;;;;;;;;;;;;;;;;;;;;;;;;;;;;;;;;;;;;;;;;;;;;;;;;;;;;;;;;;;;;;;; _; |
| PPS状態:<br>コントローラID:<br>コントローラ稼働時間:<br>コントローラMACアドレス:<br>PPSゲートウェイ:<br>コントローラポート:<br>期限: | Controlled<br>00:06:A5:5C:25:7F<br>0日 0時間 0分 10秒<br>00:06:A5:5C:25:80<br>00:06:A5:5C:25:80<br>2<br>112                                                                                                    |

図 3-40 PPS 設定

| PPS ステータス  | PPS の設定状態が表示されます。                                                   |                                                                              |  |  |  |  |  |
|------------|---------------------------------------------------------------------|------------------------------------------------------------------------------|--|--|--|--|--|
| 設定         | Enable                                                              | PPS が有効です。(工場出荷時設定)                                                          |  |  |  |  |  |
|            | Disable                                                             | PPS が無効です。                                                                   |  |  |  |  |  |
|            | Restart                                                             | 機器のステータスを Stand Alonen にし、PPSP 機能を再始動します。                                    |  |  |  |  |  |
| PPS スタート状態 | PPS の初期動作                                                           | F状態が表示されます。                                                                  |  |  |  |  |  |
|            | Stand Alone                                                         | PPS コントローラに管理されていない状態です。                                                     |  |  |  |  |  |
|            | CPNL Controller Port Neightbor Lost 状態になり、コントロー<br>るが、通信不可な状態になります。 |                                                                              |  |  |  |  |  |
|            |                                                                     | コントローラ ID が存在しない場合は、CPNL を選択しても                                              |  |  |  |  |  |
|            |                                                                     | Stand Alone 状態になります。                                                         |  |  |  |  |  |
| 再送回数       | 生存確認を行う<br>工場出荷時は 3                                                 | ー<br>パケットの再送回数を設定します。 再送回数は 1 ~ 5 回の範囲で指定します<br>回に設定されています。                  |  |  |  |  |  |
| タイムアウト     | 生存確認のパケ<br>秒の範囲で設定                                                  | 存確認のパケットに対する応答のタイムアウト値を設定します。 タイムアウト値は 1<br>2の範囲で設定します。工場出荷時は 5 秒に設定され ています。 |  |  |  |  |  |

| PPS 状態             | 現在の PPS の                    | 動作状態が表示されます。                                                      |  |  |
|--------------------|------------------------------|-------------------------------------------------------------------|--|--|
|                    | Stand Alone                  | PPS コントローラに管理されていない状態です。                                          |  |  |
|                    | CPNL                         | Controller Port Neightbor Lost 状態になり、コントローラを認識しているが、通信不可な状態になります。 |  |  |
|                    | Controlled                   | スイッチングハブがコントローラを認識し、コントローラと通信可能な状態<br>です。                         |  |  |
| コントローラ ID          | PPS コントロー                    | -ラの ID が表示されます。                                                   |  |  |
| コントローラ<br>稼働時間     | PPS コントローラの起動からの稼働時間が表示されます。 |                                                                   |  |  |
| コントローラ<br>MAC アドレス | PPS コントロ-                    | -ラの MAC アドレスが表示されます。                                              |  |  |
| PPS ゲート<br>ウェイ     | PPS ゲートウュ                    | - イの MAC アドレスが表示されます。                                             |  |  |
| コントローラ<br>ポート      | PPS コントロ-                    | -ラとの通信に利用するポート番号が表示されます。                                          |  |  |
| 期限                 | コントローラの<br>います。              | )登録情報が削除されるまでの時間です。 工場出荷時は 120 秒に設定されて                            |  |  |

ご注意: 起動後、Standalone の状態で1時間経過すると自動的に PPSP 機能を停止します。 1時間経過後、PPS コントローラを認識させるには機器の PPSP 機能を再起動、または 機器の再起動を行ってください。

ご注意:本機能を無効にした場合、PPS コントローラから管理できる内容が制限されます。

ご注意: 多拠点の機器 (IP セグメントを超えた機器) への設定変更等をする場合は PPSP に対応 した当社製レイヤ 3 スイッチングハブにて仮想リンク転送先 IP アドレスの設定が必要 です。

# 3.2.21. PPS 通知設定

[ 拡張機能設定 ] から [ PPS 設定 ]、[PPS 通知設定 ] の順に選択すると、図 3-41 のような 画面が表 示されます。この画面では、PPS の通知設定を行います

| PPS通知設定      |             |
|--------------|-------------|
| システムログ通知設定:  | Enable V    |
| カウンタ通知対象ポート: | 1-10        |
| カウンタインターバル:  | 5 秒 (1-120) |
|              | 設定          |
|              |             |
|              |             |

## 図 3-41 PPS 通知設定

| システムログ            | システムログ通知設定の設定状態を設定します。 |                     |  |  |  |
|-------------------|------------------------|---------------------|--|--|--|
| 通知設定              | Enable                 | システムログ通知設定が有効です。    |  |  |  |
|                   | Disable                | システムログ通知設定が無効です。    |  |  |  |
| カウンタログ通知<br>対象ポート | カウンタロ                  | カウンタログ通知対象ポート設定します。 |  |  |  |
| カウンター<br>インターバル   | PPS パケッ                | ト統計情報通知間隔を設定します。    |  |  |  |

# 3.2.22. PPS ポート設定

[ 拡張機能設定 ] から [ PPS 設定 ]、[PPS ポート設定 ] の順に選択すると、図 3-42 のよう な画面が表 示されます。この画面では、PPS のポート設定を行います

| PPSポー                                                                     | ト設定                                |                                                                             |                                                                                                    |                                                                                 |                               |         |                                                                                                    |         |                                                             |
|---------------------------------------------------------------------------|------------------------------------|-----------------------------------------------------------------------------|----------------------------------------------------------------------------------------------------|---------------------------------------------------------------------------------|-------------------------------|---------|----------------------------------------------------------------------------------------------------|---------|-------------------------------------------------------------|
| 一括設定用対                                                                    | 対象ポート                              |                                                                             |                                                                                                    |                                                                                 |                               |         |                                                                                                    |         |                                                             |
| 1                                                                         | 2                                  | 3                                                                           | 4                                                                                                    | 5                                                                               | 6                             | 7       | 8                                                                                                    | 9       | 10                                                          |
|                                                                           |                                    |                                                                             |                                                                                                    |                                                                                 |                               |         |                                                                                                    |         |                                                             |
| 全て選択                                                                      | 全て解除                               |                                                                             |                                                                                                    |                                                                                 |                               |         |                                                                                                    |         |                                                             |
|                                                                           |                                    |                                                                             |                                                                                                    |                                                                                 |                               |         |                                                                                                    |         |                                                             |
|                                                                           |                                    |                                                                             |                                                                                                    | PPSプライオ                                                                         | リティ設                          | 定       |                                                                                                    |         |                                                             |
|                                                                           |                                    |                                                                             |                                                                                                    | (                                                                               | (0-255)                       |         |                                                                                                    |         |                                                             |
|                                                                           |                                    |                                                                             |                                                                                                    | 一括設                                                                             | 定                             |         |                                                                                                    |         |                                                             |
|                                                                           |                                    |                                                                             |                                                                                                    |                                                                                 |                               |         |                                                                                                    |         |                                                             |
|                                                                           |                                    |                                                                             |                                                                                                    |                                                                                 |                               |         |                                                                                                    |         |                                                             |
|                                                                           |                                    |                                                                             |                                                                                                    |                                                                                 |                               |         |                                                                                                    |         |                                                             |
| ポート別設況                                                                    | Ē                                  |                                                                             |                                                                                                    |                                                                                 |                               |         |                                                                                                    |         |                                                             |
| ポート別設況<br>ポート番号                                                           | 定<br> トランク                         | リンク状態                                                                       | 状態                                                                                                    | PPSプライオリラ                                                                       | ティ設定                          | PPSオペレー | ションプライ                                                                                                    | イオリティ設定 |                                                             |
| <mark>ポート別設</mark> が<br>ポート番号<br>1                                        | 定<br>トランク<br>                      | <mark>リンク状態</mark><br>Up                                                    | <mark>状態</mark><br>Forwarding                                                                                                    | PPSプライオリラ<br>128                                                                | ティ設定                          | PPSオペレー | <mark>ションプライ</mark><br>128                                                                                                    | (オリティ設定 | 設定                                                          |
| <mark>ポート別設</mark> 第<br>ポート番号<br>1<br>2                                   | 定<br>トランク<br>                      | <mark>リンク状態</mark><br>Up<br>Down                                            | <mark>状態</mark><br>Forwarding<br>Forwarding                                                                                                    | PPSプライオリラ<br>128<br>128                                                         | <del>ティ</del> 設定              | PPSオペレー | <mark>ションプライ</mark><br>128<br>128                                                                                                    | (オリティ設定 | 設定                                                          |
| <mark>ポート別設け<br/>ポート番号</mark><br>1<br>2<br>3                              | 定<br>トランク<br><br>                  | <mark>リンク状態</mark><br>Up<br>Down<br>Down                                    | <del>状態</del><br>Forwarding<br>Forwarding<br>Forwarding                                                                                                    | PPSプライオリラ<br>128<br>128<br>128<br>128                                           | ティ設定                          | PPSオペレー | <mark>ションプライ</mark><br>128<br>128<br>128                                                                                                    | イオリティ設定 | 設<br>定<br>設<br>定                                            |
| <b>ボート別設?</b><br>ポート番号<br>1<br>2<br>3<br>4                                | 定<br>トランク<br><br><br>              | <mark>リンク状態</mark><br>Up<br>Down<br>Down                                    | 状態<br>Forwarding<br>Forwarding<br>Forwarding<br>Forwarding                                                                                                    | PPSプライオリラ<br>128<br>128<br>128<br>128<br>128                                    | ティ設定                          | PPSオペレー | <mark>ションプラ1</mark><br>128<br>128<br>128<br>128<br>128                                                                                                    | (オリティ設定 | 設<br>定<br>定<br>定<br>定<br>定                                  |
| <b>ボート別設</b> 次<br>ボート番号<br>1<br>2<br>3<br>4<br>5                          | E<br>トランク<br><br><br><br>          | <mark>リンク状態</mark><br>Up<br>Down<br>Down<br>Down                            | <del>状態</del><br>Forwarding<br>Forwarding<br>Forwarding<br>Forwarding<br>Forwarding                                                                                                    | PPSプライオリラ<br>128<br>128<br>128<br>128<br>128<br>128<br>128                      | ティ設定<br>                      | PPSオペレー | <mark>ションプラ1</mark><br>128<br>128<br>128<br>128<br>128<br>128                                                                                                    | (オリティ設定 | <ul> <li>設定定定定</li> <li>設定定定定</li> </ul>                    |
| <b>ボート別設た</b><br>ボート番号<br>1<br>2<br>3<br>4<br>5<br>6                      | 定<br>トランク<br><br><br><br>          | <mark>リンク状態</mark><br>Up<br>Down<br>Down<br>Down<br>Down                    | <b>状態</b><br>Forwarding<br>Forwarding<br>Forwarding<br>Forwarding<br>Forwarding                                                                                                    | PPSプライオリラ<br>128<br>128<br>128<br>128<br>128<br>128<br>128<br>128<br>128        | ティ設定                          | PPSオペレー | <ul> <li>ションプライ</li> <li>128</li> <li>128</li> <li>128</li> <li>128</li> <li>128</li> <li>128</li> <li>128</li> <li>128</li> </ul>                                                                                                    | イオリティ設定 | <ul> <li>設定定定定定定定定</li> <li>設定定定定定定定</li> </ul>             |
| <b>ボート別設行</b><br>ボート番号<br>1<br>2<br>3<br>4<br>5<br>6<br>7                 | ま<br>トランク<br><br><br><br><br>      | <mark>リンク状態</mark><br>Up<br>Down<br>Down<br>Down<br>Down<br>Down            | 状態           Forwarding           Forwarding           Forwarding           Forwarding           Forwarding           Forwarding           Forwarding           Forwarding           Forwarding           Forwarding                                                                                                    | PPSプライオリラ<br>128<br>128<br>128<br>128<br>128<br>128<br>128<br>128<br>128<br>128 | ティ設定                          | PPSオペレー | <ul> <li>ションプライ</li> <li>128</li> <li>128</li> <li>128</li> <li>128</li> <li>128</li> <li>128</li> <li>128</li> <li>128</li> <li>128</li> <li>128</li> </ul>                                                                               | イオリティ設定 | <ul> <li>設定定定定定</li> <li>設設定定定定定</li> <li>設定定定定定</li> </ul> |
| <b>ボート別設行</b><br>ボート番号<br>1<br>2<br>3<br>4<br>5<br>6<br>7<br>8            | 定<br>トランク<br><br><br><br><br>      | リンク状態<br>Up<br>Down<br>Down<br>Down<br>Down<br>Down<br>Down<br>Down         | 状態           Forwarding           Forwarding           Forwarding           Forwarding           Forwarding           Forwarding           Forwarding           Forwarding           Forwarding           Forwarding           Forwarding                                                                                     | PPSプライオリラ<br>128<br>128<br>128<br>128<br>128<br>128<br>128<br>128<br>128<br>128 | <del>ティ設定</del><br> <br> <br> | PPSオペレー | <ul> <li>ションプライ</li> <li>128</li> <li>128</li> <li>128</li> <li>128</li> <li>128</li> <li>128</li> <li>128</li> <li>128</li> <li>128</li> <li>128</li> <li>128</li> <li>128</li> <li>128</li> </ul>                                        | イオリティ設定 | <ul> <li>設定定定定定定定定定</li> <li>設設設設設設設</li> </ul>             |
| <b>ボート別設行</b><br>ボート番号<br>1<br>2<br>3<br>4<br>5<br>6<br>7<br>8<br>9       | E<br><br><br><br><br><br><br><br>- | リンク状態<br>Up<br>Down<br>Down<br>Down<br>Down<br>Down<br>Down<br>Down         | 状態           Forwarding           Forwarding           Forwarding           Forwarding           Forwarding           Forwarding           Forwarding           Forwarding           Forwarding           Forwarding           Forwarding           Forwarding           Forwarding                                           | PPSプライオリラ<br>128<br>128<br>128<br>128<br>128<br>128<br>128<br>128<br>128<br>128 | Fイ設定                          | PPSオペレー | <ul> <li>ションプライ</li> <li>128</li> <li>128</li> <li>128</li> <li>128</li> <li>128</li> <li>128</li> <li>128</li> <li>128</li> <li>128</li> <li>128</li> <li>128</li> <li>128</li> <li>128</li> <li>128</li> <li>128</li> <li>128</li> </ul> | イオリティ設定 | <ul> <li>設設設設設設設設設設設設設設設設設設設設設設設設設設設設設設設設設設設設</li></ul>     |
| <b>ボート別設行</b><br>ボート番号<br>1<br>2<br>3<br>4<br>5<br>6<br>7<br>8<br>9<br>10 | E<br><br><br><br><br><br><br><br>- | リンク状態<br>Up<br>Down<br>Down<br>Down<br>Down<br>Down<br>Down<br>Down<br>Down | 状態           Forwarding           Forwarding | PPSプライオリラ<br>128<br>128<br>128<br>128<br>128<br>128<br>128<br>128<br>128<br>128 | テイ設定<br>                      | PPSオペレー | <ul> <li>ションプラ↑</li> <li>128</li> <li>128</li> <li>128</li> <li>128</li> <li>128</li> <li>128</li> <li>128</li> <li>128</li> <li>128</li> <li>128</li> <li>128</li> <li>128</li> <li>128</li> <li>128</li> <li>128</li> <li>128</li> </ul> | イオリティ設定 | <ul> <li>設設定定定定定定定定定定定定定定定定定定定定定定定定定定定定定定定定定定定</li></ul>    |

| ー括設定用対象<br>ポート | ー括設定用対象ポートを設定します。チェックボックスにチェックを入れることで一<br>括設定用対象ポートに設定します。 |                                                                                                    |  |  |  |
|----------------|------------------------------------------------------------|----------------------------------------------------------------------------------------------------|--|--|--|
| プライオリティ設       | 本スイッチのプライオリティを一括で設定します。                                    |                                                                                                    |  |  |  |
| ポート別設定         | ポート番号                                                      | スイッチングハブのポート番号が表示されます。                                                                                                    |  |  |  |
|                | トランク                                                       | トランキングの設定状態をグループ番号で表示します。                                                                                                    |  |  |  |
|                | リンク状態                                                      | リンク状態を Up/Down で表示します。                                                                                                    |  |  |  |
|                | 状態                                                         | 各ポートの通信状態を表示されます。                                                                                                    |  |  |  |
|                | PPS<br>プライオリ<br>ティ<br>設定                                   | 各ポートごとに設定された PPS の通信経路の自動判別に用いる優先度が<br>表示されます。設定する優先度を 0 から 255 の範囲で入力してください。<br>値が大きい程、優先度は高くなります。工場出荷時は 128 が設定されて<br>います。 |  |  |  |
|                | PPS<br>オペレー<br>ションプラ<br>イオリティ<br>設定                        | 各ポートごとに割り当てられた PPS の通信経路の自動判別のための優先<br>度が表示されます。                                                                             |  |  |  |

# 3.2.23. PPS ネイバー設定

[拡張機能設定]から [PPS 設定]、[PPS ネイバー設定]の順に選択すると、図 3-43 のような画面が表示されます。この画面では、PPS ネイバーテーブルの参照・設定を行います。

| PPSネ                                   | PPSネイバー設定                                                                               |    |    |      |  |  |  |  |  |
|----------------------------------------|-----------------------------------------------------------------------------------------|----|----|------|--|--|--|--|--|
| PPSネイバーエージングタイム: 60 秒 (60-86400)<br>設定 |                                                                                         |    |    |      |  |  |  |  |  |
| Total El                               | Iotal Entries: 1 MACアドレス ポート番号 期限 MACアドレス                                               |    |    |      |  |  |  |  |  |
|                                        | 00:06:A5:5C:25:80                                                                       | 10 | 51 | 詳細表示 |  |  |  |  |  |
| 全て選択<br>次パ                             | 00:06:A5:5C:25:80     10     51     詳細表示       全て選択     全て解除     削除       次ページ     前ページ |    |    |      |  |  |  |  |  |

## 図 3-43 PPS ネイバーテーブル

| PPS ネイバー<br>エージングタイム | PPS 近接装置のエントリ保有時間を設定します。設定した保有時間を超えて通信のないエ<br>ントリはテーブルから削除されます。値は 60 ~ 86400 秒の範囲で設定します。工場出<br>荷時は 60 秒に設定されています。 |                                                  |  |
|----------------------|----------------------------------------------------------------------------------------------------|--------------------------------------------------|--|
| MAC アドレス             | PPS 近接装置 の MAC アドレスが表示されます。                                                                                       |                                                  |  |
| ポート番号                | PPS 近接装置と                                                                                                    | この通信に利用するポート番号が表示されます。                           |  |
| 期限                   | PPS 近接装置                                                                                                    | D登録情報が削除されるまでの時間を秒単位で表示します。                      |  |
| 詳細表示                 | [詳細表示]を                                                                                                    | 選択することで <b>図 3-44</b> のような PPS 近接装置の詳細情報が表示されます。 |  |
|                      | 製品名                                                                                                    | PPS 近接装置の製品名が表示されます。                             |  |
|                      | 品番                                                                                                    | PPS 近接装置の品番が表示されます。                              |  |
|                      | シリアル                                                                                                    | PPS 近接装置のシリアルナンバーが表示されます。PPS 近接装置がシリ             |  |
|                      | ナンバー                                                                                                    | アルナンバー表示に対応している必要があります。                          |  |
|                      | MAC<br>アドレス                                                                                                    | PPS 近接装置の MAC アドレスが表示されます。                       |  |
|                      | 送信元ポート                                                                                                    | PPS 近接装置で通信に使用されているポート番号が表示されます。                 |  |
|                      | IP アドレス                                                                                                    | PPS 近接装置の IP アドレスが表示されます。                        |  |
|                      | ホスト名                                                                                                    | PPS 近接装置のホスト名が表示されます。                            |  |
| 削除                   | 削除対象エント<br>ら 削除されま <sup>-</sup>                                                                                   | 、リを選択し、[ 削除 ] ボタンをクリックすると、PPS ネイバーテーブルか<br>す。    |  |
| 次ページ                 | 一覧の表示範囲が次ページに切り替わります。                                                                                             |                                                  |  |
| 前ページ                 | 一覧の表示範囲が前ページに切り替わります。                                                                                             |                                                  |  |

### PPSネイバーデバイス情報

製品名: 品番: シリアルナンバー: MACアドレス: 送信元ポート: IPアドレス: ホスト名: PPS PPSController Not support 00:06:A5:5C:29:09 1 172.16.222.15 PPSController

## 図 3-44 PPS ネイバーデバイス情報

# 3.2.24. PPS コネクション設定

[拡張機能設定]から [PPS 設定]、[PPS コネクション設定]の順に選択すると、 図 3-45 の ような画面が表示されます。この画面では、PPS コネクションテーブルの参照・設定を行い ます。テーブルに従って対象の機器へパケットを送信します。

| PPS<br>PPS<br>ポー<br>VLAI<br>タグ | Sコネクション設定<br>宛先MACアドレス<br>ゲートウェイMACアドレス<br>ト番号<br>N ID | :;;;;;;; _        | ]     |         |       |
|--------------------------------|--------------------------------------------------------|-------------------|-------|---------|-------|
| Tota                           | I Entries: 1                                           |                   |       | リスタートコオ | ・クション |
|                                | PPS宛先MACアドレス                                           | PPSゲートウェイMACアドレス  | ポート番号 | VLAN ID | タグ    |
|                                |                                                        |                   |       |         |       |
|                                | 00:06:A5:5C:25:80                                      | 00:06:A5:5C:25:80 | 10    | 1       | No    |

## 図 3-45 PPS コネクションテーブル

| PPS 宛先<br>MAC アドレス        | PPS コネクションテーブルに追加する宛先 MAC アドレスを入力します。                        |
|---------------------------|--------------------------------------------------------------|
| PPS<br>ゲートウェイ<br>MAC アドレス | PPS コネクションテーブルに追加するゲートウェイ MAC アドレスを入力します。                    |
| ポート番号                     | PPS コネクションテーブルに追加する機器のポートを 1 ~ 24 から選択します。                   |
| VLAN ID                   | 追加するコネクションの VLAN ID を入力します。                                  |
| タグ                        | ゲートウェイに送信するパケットにタグをつける設定をします。 Yes か No を選択します。               |
| 追加                        | 上記で設定したコネクションを PPS コネクションテーブルに追加します。                         |
| リスタート<br>コネクション           | PPS コネクションテーブルを再表示します。                                       |
| 削除                        | 削除対象エントリを選択し、[ 削除 ] ボタンをクリックすると、PPS コネクションテーブル<br>から 削除されます。 |
| 次ページ                      | 一覧の表示範囲が次ページに切り替わります。                                        |
| 前ページ                      | 一覧の表示範囲が前ページに切り替わります。                                        |

# 3.3. システム管理ツール

## 3.3.1. ファームウェア更新

[システム管理ツール]から[ファームウェア更新]を選択すると、図 3-46 のような画面が 表示されます。この画面では、ファームウェアの更新を行います。

| ファームウェア更新                |                 |
|--------------------------|-----------------|
| 現在のファームウェア情報:            | 1.0.0.11        |
| TFTPサーバIPアドレス:<br>ファイル名: | (半角39字以内)<br>実行 |
|                          |                 |
|                          |                 |
|                          |                 |
|                          |                 |
|                          |                 |

### 図 3-46 ファームウェア更新

### 画面の説明

| 現在のファームウェア情報        | 現在のファームウェアのバージョンが表示されます。                          |
|---------------------|---------------------------------------------------|
| TFTP サーバ<br>IP アドレス | 更新するファームウェアの保存されている TFTP サーバの IP アドレスが表示<br>されます。 |
| ファイル名               | 更新するファームウェアのファイル名が表示されます。                         |

ご注意:ファームウェアの更新前に、3.3.3 項に従って設定情報を保存する必要があります。設定情報を保存しなければ、再起動時にこれまでの設定が削除されます。

[実行]ボタンをクリックすると、図 3-47 のような画面が表示され、ファームウェアデータの転送が開始されます。転送を中断するには[ダウンロード中止]ボタンをクリックします。

| ファームウェアダウンロード中 |                                     |  |
|----------------|-------------------------------------|--|
|                | ファームウェアダウンロード中<br>データ受信: 885248 バイト |  |
|                | ダウンロード中止                            |  |

### 図 3-47 ファームウェアデータ転送中

転送が完了すると、図 3-48 のような画面が表示され、ファームウェアデータの書き換えが行われます。

| ファームウェアダウンロード中          |  |
|-------------------------|--|
|                         |  |
| データ受信: 2093184 バイト      |  |
| フラッシュに書き込み後、自動的に再起動します。 |  |
|                         |  |

## 図 3-48 ファームウェアデータ書き換え中

書き換えが完了すると、この装置は自動的に再起動します。

# 3.3.2. 再起動

[システム管理ツール]から [再起動]を選択すると、 図 3-49 のような画面が表示されます。 この画面では、この装置の再起動を行うことができます。

| 再起動タイプ     | 通常           | -                     |         |
|------------|--------------|-----------------------|---------|
| 9起動するまでの時間 | 0            | 秒(0-86400)            |         |
| ₩1         | 再起動中は応答がありませ | さん。再起動完了後にリロードを<br>実行 | してください。 |
|            |              |                       |         |
|            |              |                       |         |
|            |              |                       |         |
|            |              |                       |         |
|            |              |                       |         |
|            |              |                       |         |
|            |              |                       |         |
|            |              |                       |         |
|            |              |                       |         |

## 図 3-49 再起動

### 画面の説明

| 再起動タイプ     | 再起動の方法が表示されます。工場出荷時は「通常」に設定されていま<br>  す。 |                                 |  |  |
|------------|------------------------------------------|---------------------------------|--|--|
|            | 通常 通常の再起動が実行されます。                        |                                 |  |  |
|            | 設定初期化                                    | 全ての設定が工場出荷時の状態に戻ります。            |  |  |
|            | IP アドレス以外<br>の設定初期化                      | IP アドレスの設定以外が工場出荷時の状態に戻り<br>ます。 |  |  |
| 再起動するまでの時間 | 再起動の実行から実際に<br>工場出荷時は0秒に設定               | こ再起動するまでの時間が表示されます。<br>定されています。 |  |  |

ご注意: 再起動の進行中には、応答はありません。再起動完了後に設定を再読み込みします。

## 3.3.3. 設定情報保存

[システム管理ツール]から[設定情報保存]を選択すると、図 3-50 のような画面が表示されます。この画面では、設定情報を保存します。

| . 111 TM M* IT |        |  |  |
|----------------|--------|--|--|
|                | 設定保存実行 |  |  |
|                |        |  |  |
|                |        |  |  |
|                |        |  |  |
|                |        |  |  |
|                |        |  |  |
|                |        |  |  |
|                |        |  |  |
|                |        |  |  |
|                |        |  |  |
|                |        |  |  |
|                |        |  |  |
|                |        |  |  |
|                |        |  |  |
|                |        |  |  |
|                |        |  |  |

### 図 3-50 設定情報保存

[設定保存実]をクリックして、この装置の設定を内蔵のメモリに保存します。設定情報を保存しない限り、再起動後にこれまでの設定が反映されません。

保存が完了すると、メッセージ「設定の保存に成功しました。」が表示されます。

# 3.3.4. 統計情報の表示 (Statistics)

、 / [システム管理ツール]から[統計情報]を選択すると、図 3-51 のような画面が表示されます。この画面では、統計情報を確認できます。

| 統計情報                        |        |       |
|-----------------------------|--------|-------|
| 対象ボート 番号 1 💌<br>2時間 16分 16秒 |        |       |
| カウンタリセット カウンタ               | ノセットから | 起動時から |
| カウンタ名 / ポート 1               | 合計     | 秒平均   |
| Total RX Bytes              | 0      | 0     |
| Total RX Pkts               | 0      | 0     |
| Good Broadcast              | 0      | 0     |
| Good Multicast              | 0      | 0     |
| CRC/Align Errors            | 0      | 0     |
| Undersize Pkts              | 0      | 0     |
| Oversize Pkts               | 0      | 0     |
| Fragments                   | 0      | 0     |
| Jabbers                     | 0      | 0     |
| Collisions                  | 0      | 0     |
| 64-Byte Pkts                | 0      | 0     |
| 65-127 Pkts                 | 0      | 0     |
| 128-255 Pkts                | 0      | 0     |
| 256-511 Pkts                | 0      | 0     |
| 512-1023 Pkts               | 0      | 0     |
| Over 1024 Pkts              | 0      | 0     |

### 図 3-51 統計情報

| 対象ポート番号        | 表示対象のポート番号を選択します。                                                                |
|----------------|----------------------------------------------------------------------------------|
| 経過時間           | この装置が起動またはカウンタがリセットされてからの経過時間が表示されます。<br>[更新]ボタンをクリックすると、経過時間およびカウンタ値の表示が更新されます。 |
| カウンタリセット       | 各カウンタ値のリセットを行い、カウンタがリセットされてからの経過時間が0に戻ります。<br>(起動されてからの経過時間およびカウンタ値はリセットされません)   |
| カウンタリセット<br>から | カウンタがリセットされてからの経過時間およびカウンタ値の表示に切り替わります。                                          |
| 起動時から          | 起動されてからの経過時間およびカウンタ値の表示に切り替わります。                                                 |
| カウンタ名          | カウンタ名が表示されます。                                                                    |
| 合計             | カウンタの値が表示されます。                                                                   |
| 秒平均            | 秒あたりのカウンタの平均値が表示されます。                                                            |
カウンタの値を以下に示します。

| Total RX Bytes   | 受信した全てのパケットのバイト数が表示されます。                                                                                                    |
|------------------|----------------------------------------------------------------------------------------------------|
| Total RX Pkts    | 受信した全てのパケット数が表示されます。                                                                                                    |
| Good Broadcast   | 受信したブロードキャストパケット数が表示されます。                                                                                                    |
| Good Multicast   | 受信したマルチキャストパケット数が表示されます。                                                                                                    |
| CRC/Align Errors | エラーパケットで正常なパケット長 (64 ~ 1518 バイト ) ではあるが、誤り検出符号<br>(FCS) で誤りが発見されたパケット数が表示されます。そのうちパケットの長さが 1<br>バイトの整数倍のものは CRC (FCS) エラー、そうでないものはアラインメントエ<br>ラーです。 |
| Undersize Pkts   | エラーパケットで、パケット長が 64 バイトより短いが、その他には異常がないパケット数が表示されます。                                                                                                 |
| Oversize Pkts    | < ジャンボフレームが無効な場合 ><br>パケット長が 1518 バイトより長いパケット数が表示されます。<br>< ジャンボフレームが有効な場合 ><br>パケット長が 9216 バイトより長いパケット数が表示されます。                                    |
| Fragments        | エラーパケットでパケット長が 64 バイトより短く、かつ CRC エラーまたはアライ<br>ンメントエラーを起こしているパケット数が表示されます。                                                                           |
| Jabbers          | エラーパケットでパケット長が 1518 バイトより短く、かつ CRC エラーまたはアラ<br>インメントエラーを起こしているパケット数が表示されます。                                                                         |
| Collisions       | パケットの衝突の発生した回数が表示されます。                                                                                                    |
| 64-Byte Pkts     | パケット長が 64 バイトのパケットの総数が表示されます。                                                                                                    |
| 65-127 Pkts      | パケット長が 65 ~ 127 バイトのパケットの総数が表示されます。                                                                                                    |
| 128-255 Pkts     | パケット長が 128 ~ 255 バイトのパケットの総数が表示されます。                                                                                                    |
| 256-511 Pkts     | パケット長が 256 ~ 511 バイトのパケットの総数が表示されます。                                                                                                    |
| 512-1023 Pkts    | パケット長が 512 ~ 1023 バイトのパケットの総数が表示されます。                                                                                                    |
| Over 1024 Pkts   | パケット長が 1024 バイト以上のパケットの総数が表示されます。                                                                                                    |

カウンタ名をクリックすると、**図 3-52**のような画面が表示されます。この画面には、カウン タの総数および秒あたりの平均数がポート別に表示されます。

| Tota | Rvtes |
|------|-------|
| TUta | yıca  |

システム稼働時間: 2 時間 17 分 20 秒 🍡 🛛 🗨

|       | · - ·  |     |
|-------|--------|-----|
| ボート番号 | 合計     | 秒平均 |
| 1     | 301981 | 36  |
| 2     | 0      | 0   |
| 3     | 0      | 0   |
| 4     | 0      | 0   |
| 5     | 0      | 0   |
| 6     | 0      | 0   |
| 7     | 0      | 0   |
| 8     | 0      | 0   |
| 9     | 0      | 0   |
| 10    | 0      | 0   |
| 11    | 0      | 0   |
| 12    | 0      | 0   |
| 13    | 0      | 0   |
| 14    | 0      | 0   |
| 15    | 0      | 0   |

## 図 3-52 ポート別のカウンタ統計情報

| システム稼働時間 | この装置が起動されてからの経過時間が表示されます。<br>[更新]ボタンをクリックすると、経過時間およびカウンタ値の表示が更新されます。 |
|----------|----------------------------------------------------------------------|
| ポート番号    | ポート番号が表示されます。                                                        |
| 合計       | カウンタの値が表示されます。                                                       |
| 秒平均      | 秒あたりのカウンタの平均値が表示されます。                                                |

## 3.3.5. システムログ

[システム管理ツール]から[システムログ]を選択すると、図 3-53 のような画面が表示されます。この画面には、この装置で発生したイベントのログが表示されます。イベントを表示すると、この装置で発生した現象を常に把握できるため、ネットワーク管理に役立ちます。

| システムログ               |          |      |
|----------------------|----------|------|
| ログ消去                 |          |      |
| 番号                   | 時間       | イベント |
| 次ページ 前ページ            | 最新ページ    |      |
| 0 (0-1024 0: 最新エントリ) | 指定番号ログ表示 |      |
| システムログ設定             |          |      |
|                      |          |      |
|                      |          |      |
|                      |          |      |
|                      |          |      |
|                      |          |      |
|                      |          |      |
|                      |          |      |
|                      |          |      |

#### 図 3-53 システムログ

この画面に表示されるイベントのいくつかは、SNMP トラップにリンクされています。ト ラップの発生が設定されている場合はイベントとして表示されます。トラップとの関係は下 記をご参照ください。

### 画面の説明

| ログ消去     | 保存済のシステムログを削除します。                                               |
|----------|-----------------------------------------------------------------|
| 番号       | イベントの番号が表示されます。                                                 |
| 時刻       | イベントの発生した時刻が表示されます。<br>時刻が設定されていない場合は、この装置が起動してからの通算の時間が表示されます。 |
| イベント     | この装置で発生したイベントの内容が表示されます。<br>詳しくは取扱説明書(メニュー編)をご参照ください。           |
| 次ページ     | 一覧の表示範囲が切り替わります。                                                |
| 前ページ     |                                                                 |
| 最新ページ    | 最新のイベントを含む範囲で一覧が表示されます。                                         |
| 指定番号ログ表示 | 指定番号のイベントを含む範囲で一覧が表示されます。                                       |

ご注意: 最大 1024 件のシステムログが保存されます。1025 件以上のシステムログが作成され た場合は、最も古いシステムログが削除され、新しいログで上書きされます。

## 3.3.6. 設定ファイル転送

[システム管理ツール]を選択し、[設定ファイル転送]を選択すると、図 3-54 のような画面が表示されます。この画面では、設定ファイルのアップロードおよびダウンロードを行います。

| TETPサーバIP | 0.0.0.0  |  |
|-----------|----------|--|
| ファイル名     | (39文字まで) |  |
|           |          |  |
|           |          |  |
|           |          |  |
|           |          |  |
|           |          |  |
|           |          |  |
|           |          |  |
|           |          |  |
|           |          |  |
|           |          |  |
|           |          |  |
|           |          |  |
|           |          |  |
|           |          |  |
|           |          |  |
|           |          |  |
|           |          |  |
|           |          |  |
|           |          |  |
|           |          |  |

#### 図 3-54 設定ファイル転送

#### 画面の説明

| TFTP サーバ IP | 設定情報の保存と読み込みを行う TFTP サーバの IP アドレスが表示されます。 |
|-------------|-------------------------------------------|
| ファイル名       | 設定情報のファイル名が表示されます。                        |

[アップロード]を選択して設定情報を TFTP サーバに保存するか、[ダウンロード]を選択してこの装置に設定情報を読み込みます。

アップロードまたはダウンロードが完了すると、**図 3-55**のような画面が表示されますので、 実行結果を確認して下さい。 [前のページに戻る]をクリックすると、[設定ファイル転送]画面に戻ります。

実行結果

正常に設定ファイルをアップロードしました。(548 バイト) <u>前のページに戻る</u>

### 図 3-55 実行結果 (アップロード完了後)

# 3.3.7. Ping の実行

[システム管理ツール]から[Ping 実行]を選択すると、図 3-56 のような画面が表示されます。この画面では、この装置に接続されている他の機器に対して Ping を送信することにより、通信確認を行うことができます。

| Ping実行                        |                            |  |
|-------------------------------|----------------------------|--|
| 送信先IPアドレス<br>送信回数<br>タイムアウト時間 | 10(1-10)<br>3 秒(1-5)<br>実行 |  |
|                               |                            |  |
|                               |                            |  |
|                               |                            |  |

## 図 3-56 Ping の実行

| 送信先 IP アドレス | Ping 送信先の IP アドレスが表示されます。工場出荷時には何も設定されていませんので、「0.0.0.0」と表示されます。 |
|-------------|-----------------------------------------------------------------|
| 送信回数        | Ping の送信回数が表示されます。工場出荷時は 10 回に設定されています。                         |
| タイムアウト時間    | タイムアウト時間が表示されます。工場出荷時は3秒に設定されています。                              |

[実行]ボタンをクリックすると、Pingの送信が開始されます。指定回数の Ping送信が完了すると、図 3-57 のように実行結果が表示されます。

| 信先IPアトレス | 192.168.1.2                                       |
|----------|---------------------------------------------------|
| 信回数      | 10 (1-10)                                         |
| イムアウト時間  | 3                                                 |
|          | 美行 1                                              |
| 回数       | 結果                                                |
| 1        | Reply Received From: 192.168.1.2, TimeTaken: 1 ms |
| 2        | Reply Received From: 192.168.1.2, TimeTaken: 1 ms |
| 3        | Reply Received From: 192.168.1.2, TimeTaken: 1 ms |
| 4        | Reply Received From: 192.168.1.2, TimeTaken: 1 ms |
| 5        | Reply Received From: 192.168.1.2, TimeTaken: 1 ms |
| 6        | Reply Received From: 192.168.1.2, TimeTaken: 7 ms |
| 7        | Reply Received From: 192,168,1,2, TimeTaken: 1 ms |
| 8        | Reply Received From: 192,168,1,2, TimeTaken: 1 ms |
| 9        | Reply Received From: 192,168,1,2, TimeTaken: 1 ms |
| 10       | Reply Received From: 192 168 1.2. TimeTaken: 1 ms |

図 3-57 Ping 実行結果

## 3.3.8. 例外処理の設定

[システム管理ツール]から[例外処理設定]を選択すると、図 3-53 のような画面が表示されます。この画面では、ソフトウェア例外発生時の動作を設定することができます。 例外処理機能を有効にすると、ソフトウェア例外を検出した際、[例外処理方法]で設定した処理を実行します。

| 例外処理設定           |                                  |
|------------------|----------------------------------|
| 例外処理機能<br>例外処理方法 | Disable ・<br>デパッグメッセージ表示 ・<br>設定 |
|                  |                                  |
|                  |                                  |
|                  |                                  |
|                  |                                  |
|                  |                                  |

#### 図 3-58 例外処理設定

| 例外処理機能 | 例外処理機能の状態が表示されます。     |                                                      |  |  |
|--------|-----------------------|------------------------------------------------------|--|--|
|        | Enable 例外処理機能を有効にします。 |                                                      |  |  |
|        | Disable               | 例外処理機能を無効にします。<br>(工場出荷時設定)                          |  |  |
| 例外処理方法 | 例外処理の方法が表示されます。       |                                                      |  |  |
|        | デバッグメッセージ表示           | 例外処理を検出した際、コンソール上にデバッグメッセー<br>ジを出力します。<br>(工場出荷時設定)  |  |  |
|        | 再起動                   | 例外処理を検出した際、自動的に再起動を実行します。                            |  |  |
|        | 両方                    | 例外処理を検出した際、コンソール上にデバッグメッセー<br>ジを出力した後、自動的に再起動を実行します。 |  |  |

# 3.3.9. Watchdog Timer 設定

[システム管理ツール]から [Watchdog Timer 設定]を選択すると、図 3-59 のような画面が表示されます。Watch Dog Timer 機能はシステム上で動作しているソフトウェアが正常に動作していることを定期的に監視する機能です。Watch Dog Timer 機能を有効にすると、ソフトウェアに異常が発生した場合に装置の再起動を行います。

| atchdog Timer機能 | Disable ▼ |  |  |
|-----------------|-----------|--|--|
|                 |           |  |  |
|                 |           |  |  |
|                 |           |  |  |
|                 |           |  |  |
|                 |           |  |  |
|                 |           |  |  |
|                 |           |  |  |
|                 |           |  |  |
|                 |           |  |  |
|                 |           |  |  |

## 図 3-59 Watchdog Timer 設定

| Watchdog Timer<br>機能 | Watchdog Timer 機能の状態が表示されます。 |                                      |  |  |  |
|----------------------|------------------------------|--------------------------------------|--|--|--|
|                      | Enable                       | Watchdog Timer 機能を有効にします。            |  |  |  |
|                      | Disable                      | Watchdog Timer 機能を無効にします。( 工場出荷時設定 ) |  |  |  |

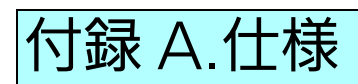

仕様については、この装置の「メニュー編」を参照してください。

# 付録 B.IP アドレス簡単設定機能について

IP アドレス簡単設定機能を使用する際の注意点について説明します。

【動作確認済ソフトウェア】

パナソニック株式会社製『IP 簡単設定ソフトウェア』V3.01 / V4.00 / V4.24R00 パナソニックシステムネットワークス株式会社製『かんたん設定』Ver3.10R00 パナソニック LS ネットワークス株式会社製『ZEQUO assist Plus』Ver.1.2.7.1

【設定可能項目】

- ・ IP アドレス、サブネットマスク、デフォルトゲートウェイ
- システム名
  ※『かんたん設定』ソフトウェアでのみ設定可能です。
  ソフトウェア上では"カメラ名"と表示されます。

【制限事項】

- セキュリティ確保のため、電源投入時より20分間のみ設定変更が可能です。
  ただし、IPアドレス / サブネットマスク / デフォルトゲートウェイ / ユーザ名 / パスワードの設定が工場出荷時状態の場合、時間の制限に関係なく設定が可能です。
  ※制限時間を過ぎても一覧には表示されますので、現在の設定を確認することができます。
- ・『かんたん設定』ソフトウェアの以下の機能は対応しておりませんので、使用することは できません。
  - "自動設定機能"

※ ネットワークカメラの商品情報は各メーカ様へご確認ください。

# 付録 C.故障かな?と思ったら

故障かと思われた場合は、まず下記の項目に従って確認を行ってください。

#### ◆ LED 表示関連

- 電源 LED(POWER) が点灯しない場合
  - LED 表示切替ボタンで正しいポート LED 表示モードを選択していますか?
  - 電源コードが外れていませんか?確実に接続されているか確認してください。
  - 動作環境温度の範囲内でお使いください。
- ステータスモードでポート LED が点灯しない場合
  - ケーブルを該当するポートに正しく接続していますか?
  - ケーブル類は適切なものを使用していますか?
  - 該当するポートに接続している端末は 10BASE-T、100BASE-TX、1000BASE-T で すか?
  - オートネゴシエーションで失敗している場合があります。
- → 本装置のポート設定もしくは端末の設定を半二重に設定してみてください。 ■ ポート LED( 右 ) が橙点灯した場合
  - ループが発生しています。ループを解除することにより橙点灯が消えます。
- LOOP HISTORY LED が緑点滅した場合
  - ループが発生中、またはループ解消後3日以内のポートがあることを表します。
- ◆通信ができない場合
  - 全てのポートが通信できない、または通信が遅い場合
    - 機器の通信速度、通信モードが正しく設定されていますか?
      → 通信モードを示す信号が適切に得られない場合は、半二重モードで動作します。
      - 接続相手を半二重モードに切り替えてください。
        - 接続対向機器を強制全二重に設定しないでください。
    - リンクアップはしていますか?
      → MNO シリーズ省電力モードの設定が「Full」の場合、設定を「Half」または「Disabled」に設定してみてください。
    - 本装置を接続しているバックボーンネットワークの帯域使用率が高すぎませんか?
      → バックボーンネットワークから本装置を分離してみてください。
    - ポート LED (右) が橙点灯していませんか?
      - →ポート LED(右)が橙点灯している場合、そのポートはループ検知・遮断機能に よりポートを遮断しています。ポート配下のループ接続を解消後、ループ検知・遮 断の自動復旧までのリカバリ時間以上の間待機するか、設定画面からポート遮断 を解除してください。

# 付録 D.アフターサービスについて

 1. 保証書について 保証書はこの装置に付属の取扱説明書(紙面)についています。必ず保証書の『お買い上 げ日、販売店(会社名)』などの記入をお確かめの上、販売店から受け取っていただき、内 容を良くお読みのうえ大切に保管してください。保証期間はお買い上げの日より1年間で す。

- 2. 修理を依頼されるとき 『故障かな?と思ったら』に従って確認をしていただき、なお異常がある場合は次ページ の便利メモをご活用のうえ、下記の内容とともに販売店へご依頼ください。
  - ◆品名 ◆品番
  - ◆ 製品シリアル番号(製品背面に貼付されている 11 桁の数字)
  - ◆ ファームウェアバージョン(個装箱に貼付されている "Ver." 以下の番号)
  - ◆ 異常の状況(<u>できるだけ具体的にお伝えください</u>)
     保証期間中は: 保証書の規定に従い修理をさせていただきます。
     お買い上げの販売店まで製品に保証書を添えてご持参ください。
  - ●保証期間が過ぎているときは: 診断して修理できる場合は、ご要望により有料で修理させていただきます。 お買い上げの販売店にご相談ください。
- アフターサービス・商品に関するお問い合わせ お買い上げの販売店もしくは下記の連絡先にお問い合わせください。
  - パナソニックLSネットワークス株式会社 TEL 03-6402-5301 / FAX 03-6402-5304
- 4. ご購入後の技術的なお問い合わせ

■ご購入後の技術的なお問い合わせはフリーダイヤルをご利用ください。 IP 電話 (050 番号 ) からはご利用いただけません。お近くの弊社営業部にお問い合わせく ださい。

20-9イヤル 0120-312-712 受付 9:30~12:00 / 13:00~17:00 (±・日・祝日、および弊社休日を除く)

弊社ホームページによくあるご質問(FAQ)および設定例を掲載しておりますのでご活用く ださい。

ご不明点が解決できない場合は、ホームページのサポート内容をご確認の上、お問い合せ ください。

URL:http://panasonic.co.jp/ls/plsnw/support/index.html

なお、ご購入前のお問い合わせは、弊社各営業部にお願いいたします。 URL:http://panasonic.co.jp/ls/plsnw/resume/guideline/index.html

## 便利メモ(おぼえのため、記入されると便利です)

|              |     |      |    |      |       |        | 名        | Switc | h-S24G | PWR |  |
|--------------|-----|------|----|------|-------|--------|----------|-------|--------|-----|--|
| お買い上げ日       |     |      |    |      |       | 品<br>N | )番<br>0. | PN25  | 249    |     |  |
| ファームウェア      | ブート | ーード  |    |      |       |        |          |       |        |     |  |
| バージョン(※)     | ランタ | イムコ- | -ド |      |       |        |          |       |        |     |  |
| シリアル番号       |     |      |    |      |       |        |          |       |        |     |  |
|              |     |      |    | (製品に | :貼付され | っている   | 11桁の     | 英数字)  |        |     |  |
| 販売店名         |     |      | 電話 | (    | )     | _      | _        |       |        |     |  |
| お客様<br>ご相談窓口 |     |      | 電話 | (    | )     |        | _        |       |        |     |  |

(※確認画面は、メニュー編の4.5項を参照してください。)

© Panasonic Life Solutions Networks Co., Ltd. 2015-2020

# パナソニックLSネットワークス株式会社

〒105-0021 東京都港区東新橋 2-12-7 URL:http://panasonic.co.jp/ls/plsnw/

P1115-2100